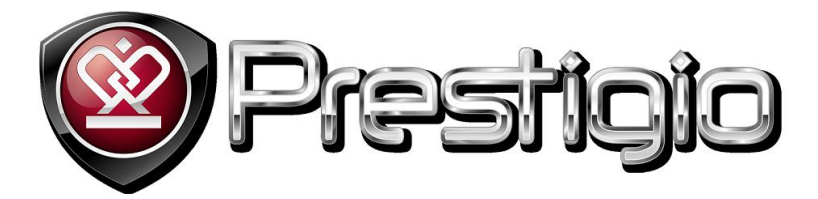

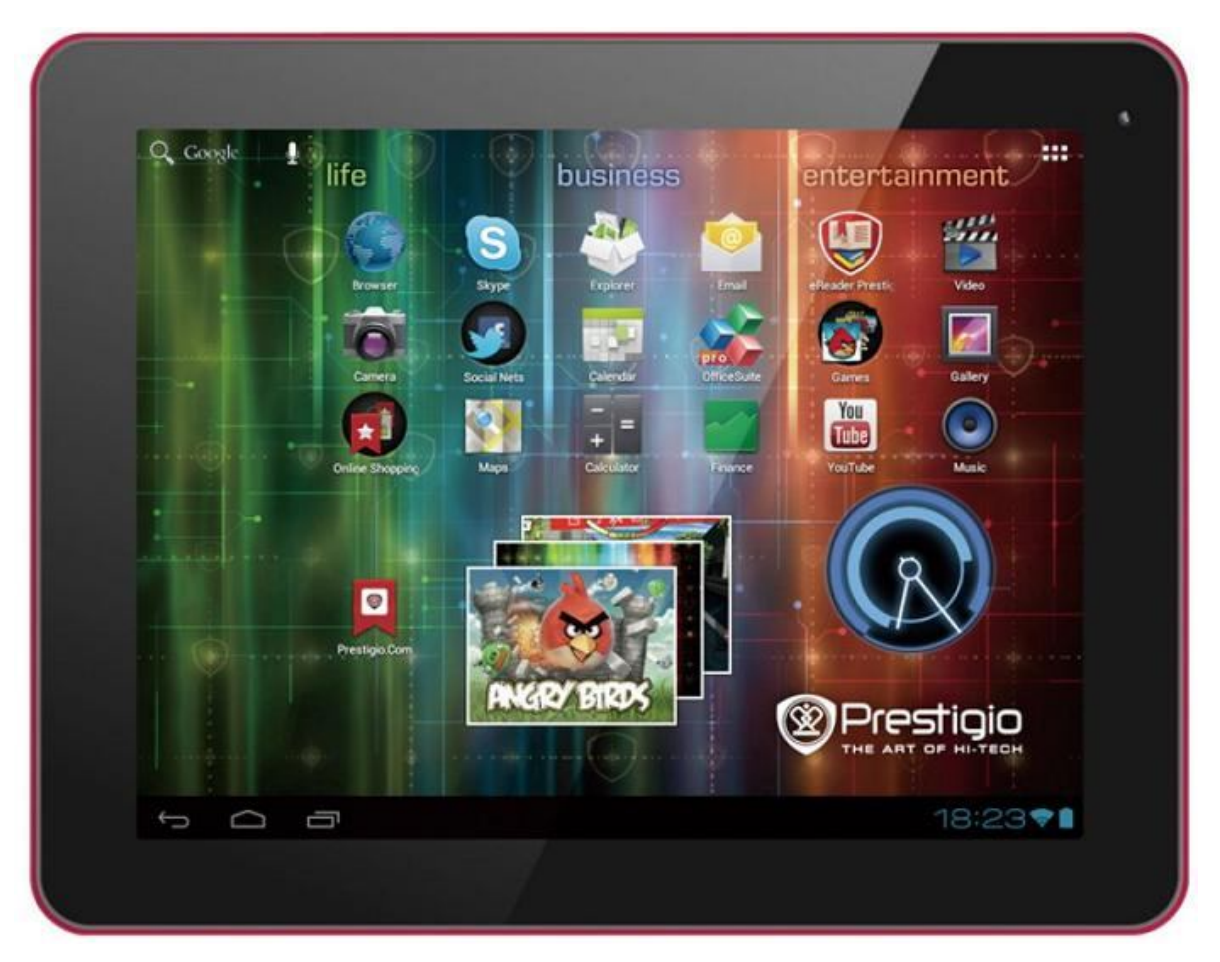

# Prestigio MultiPad 9.7 ULTRA Tablet PC Benutzerhandbuch

www.prestigio.com

### **Allgemeine Informationen**

Werter Kunde, danke, dass Sie sich für den Prestigio MultiPad 9.7 ULTRA Tablet PC entschieden haben. Bevor Sie den Tablet PC benutzen, lesen Sie bitte dieses Handbuch sorgfältig durch, um alles über seine Eigenschaften zu erfahren. Bewahren Sie dieses Handbuch sicher auf und benutzen es künftig, wenn Sie Fragen zum Gerät haben.

Dieses Handbuch enthält Sicherheitsinformationen, technische Daten des Prestigio MultiPad 9.7 ULTRA Tablet PCs, vorinstallierte Software, Grundfunktionen und andere nützliche Informationen, die Ihnen helfen werden, die Benutzung des Gerätes, des Android-Betriebssystems und der Anwendungen zu verbessern.

Zu Informationen über die Bedeutung der Fachbegriffe, die in diesem Handbuch benutzt werden, siehe bitte Abschnitt "Glossar" am Ende dieses Handbuchs sowie andere mögliche Informationsquellen oder Prestigio-Service-Hotline.

#### Haftungsausschluss

Da Prestigio-Produkte ständig aktualisiert und verbessert werden, kann die Software Ihres Gerätes etwas anders aussehen oder einen anderen Funktionsumfang als in diesem Benutzerhandbuch beschrieben aufweisen. Wir geben uns alle Mühe zu gewährleisten, dass die Informationen und Verfahren in diesem Benutzerhandbuch genau und vollständig sind. Aber wir können und wollen keine Verantwortung für irgendwelche Fehler oder Unterlassungen übernehmen. Prestigio behält sich das Recht auf Änderungen aller Produkte hierin vor.

# Wichtige Sicherheitsanweisungen

Ihr Prestigio MultiPad 9.7 ULTRA Tablet PC ist für die mobile Anwendung hergestellt und entwickelt worden.

Lesen Sie sich die folgenden Anweisungen bitte sorgfältig durch. Das hilft Ihnen, Ihr Gerät ohne Gefahr für die Sicherheit einer Person richtig zu benutzen und es so lange wie möglich in einem guten Betriebszustand zu halten.

### Allgemeine Anweisungen

1. Stellen Sie keine Gegenstände auf das MultiPad, da diese den Bildschirm zerkratzen können.

2. Das MultiPad sollte vor starken Temperaturschwankungen bewahrt werden.

3. Schützen Sie es vor direktem Sonnenlicht oder Hitzequellen.

4. Schützen Sie das Gerät vor Feuchtigkeit und Staub oder rauchiger Umgebung, da es durch diese beschädigt werden kann.

5. Lassen Sie keine aktiven Chemikalien an Ihr MultiPad kommen.

6. Stellen Sie das MultiPad nicht auf eine unebene oder unstabile Fläche. Wenn das Gerät herunterfällt, nicht nur der LCD-Bildschirm beschädigt werden. Stoß- / bzw. Fallschäden fallen nicht unter die Gewährleistungsregelung und sind nicht durch die Garantie abgedeckt ist.

7. Setzen Sie das MultiPad keinem starken magnetischen oder elektrischen Feld aus.

8. Schützen Sie Ihr MultiPad vor Schlägen und starkem Druck.

9. Betriebstemperatur: Das MultiPad sollte nur in Umgebungen

mit einer Temperatur zwischen 0°C und 50°C benutzt werden.

10. Stecken Sie in das MultiPad keine Geräte oder Gegenstände, die nicht in die Standardbuchsen passen.

11. Benutzen Sie das MultiPad nicht im Regen. Es ist NICHT wasserdicht.

12. Benutzen Sie Ihr MultiPad nicht beim Autofahren.

13. Benutzen Sie nur vom Hersteller genehmigte Ladegeräte. Die Benutzung von

Nicht-Originalladegeräten kann dem Gerät und Ihrer Gesundheit schaden.

14. Im normalen Betrieb oder beim Aufladen kann das MultiPad und der Adapter etwas Hitze erzeugen. Lassen Sie das MultiPad nicht auf Ihrem Schoß, um Unbehagen oder Verletzung durch Hitze zu vermeiden.

15. Trennen Sie das MultiPad nach dem Aufladen von der Stromsteckdose.

16. Benutzen Sie keinen Kugelschreiber oder irgendeinen spitzen Gegenstand, um auf den Bildschirm zu tippen. Reinigen Sie den Berührungsbildschirm mit einem weichen Tuch. Wenn nötig, befeuchten Sie das Tuch etwas vor der Reinigung. Benutzen Sie nie Scheuermittel oder Reinigungslösungen.

17. Bauen Sie das MultiPad NICHT auseinander. Nur ein von Prestigio zertifizierter Servicetechniker sollte Reparaturen ausführen.

18. Schalten Sie das MultiPad immer aus, um externe Geräte anzuschließen oder zu entfernen. Es gibt Geräte die im laufenden Betrieb nicht erkannt werden.

19 Ihr MultiPad muss beim Starten und Landen von Flugzeugen ausgeschaltet sein.

# Garantieinformationen

Garantieinformationen sind zu finden unter <u>www.prestigio.com/service</u>. Der Lebenszyklus des Prestigio MultiPad 9.7 ULTRA Tablet PC beträgt 2 Jahre.

# Inhalt

| 1.   | Produktübersicht                                                           | 6  |    |
|------|----------------------------------------------------------------------------|----|----|
| 2.   | Erste Schritte                                                             | 2  |    |
|      | 2.1 Akku laden                                                             |    | 2  |
|      | 2.2 Benutzung der Speicherkarte                                            |    | 2  |
|      | 2.3 Entfernen der Speicherkarte im Betrieb                                 | ,  | 3  |
|      | 2.4 Speicherplatz                                                          |    | 3  |
|      | 2,5. An-/Ausschalten                                                       | ,  | 3  |
|      | 2.6 Anschluss an Drahtlosnetzwerke (Wi-Fi)                                 |    | 4  |
| 3. H | Iome (Start) -Bildschirm                                                   | 5  |    |
|      | 3.1 Status und Benachrichtigungen                                          |    | 6  |
|      | 3.2 Tastenkürzel zum Hinzufügen von Assistenten                            |    | 7  |
|      | 3.3 Fingergesten                                                           |    | 8  |
|      | 3.4 Kopieren von Dateien auf und von Speicherkarte                         |    | 9  |
|      | 3.5 Durchsuchen des Gerätes und des Web                                    |    | 10 |
| 4. P | Personalisierung                                                           |    |    |
|      | 4.1 Ändern des Benachrichtigungsklingeltons                                |    | 11 |
|      | 4.2 Ändern des Hintergrunds                                                | ,  | 11 |
|      | 4.3 Personalisieren Sie Ihren Start-Bildschirm mit Ordnern                 |    | 12 |
|      | 4.4 Neuordnung der Assistenten und Tastenkürzel auf Ihrem Start-Bildschirm |    | 12 |
| 5. W | Vebbrowsen                                                                 | 13 |    |
| 6. A | nwendungen verwalten                                                       | 14 |    |
| 7. E | inführung in typische Anwendungen                                          | 15 |    |
|      | 7.1 Musikplayer                                                            |    | 15 |
|      | 7.2 Videoplayer                                                            |    | 16 |
|      | 7.3 Gallery                                                                |    | 17 |
|      | 7.4 Dateimanager                                                           |    | 20 |
|      | 7.5 Instant Messaging Werkzeuge                                            |    | 21 |
|      | 7.6 E-Mails                                                                |    | 22 |
| 8.   | Von Prestigio vorinstallierte Anwendungen                                  | 22 |    |
| 9. E | instellungen                                                               | 24 |    |
|      | 9.1 Drahtlos & Netzwerke                                                   |    | 24 |
|      | 9.2 Ton                                                                    |    | 24 |
|      | 9.3 Display                                                                |    | 25 |
|      | 9.4 HDMI-Einstellungen                                                     |    | 26 |
|      | 9.5 Speicher                                                               |    | 27 |
|      | 9.6 Apps                                                                   |    | 27 |
|      | 9.7 Konten und Synchronisation                                             |    | 28 |

| 9.8 Lokalisierungsservice                   | 29 |
|---------------------------------------------|----|
| 9.9 Sicherheitseinstellungen                | 29 |
| 9.10 Sprache & Eingabeeinstellungen         |    |
| 9.11 Sicherung & Rücksetzen                 |    |
| 9.12 Einstellung von Datum & Uhrzeit        |    |
| 9.13 Zugänglichkeit                         |    |
| 9.14 Optionen des Entwicklers               |    |
| 9.15 About tablet                           |    |
| 10. Fehlersuche                             | 33 |
| 10.1 Abschaltung erzwingen                  |    |
| 10.2 Standardeinstellungen wiederherstellen |    |
| 10.3 Aktualisierung des Systems             |    |
| 10.4 Rücksetzen                             |    |
| 11. Glossar                                 | 33 |

# 1. Produktübersicht

### 1.1 Verpackungsinhalt:

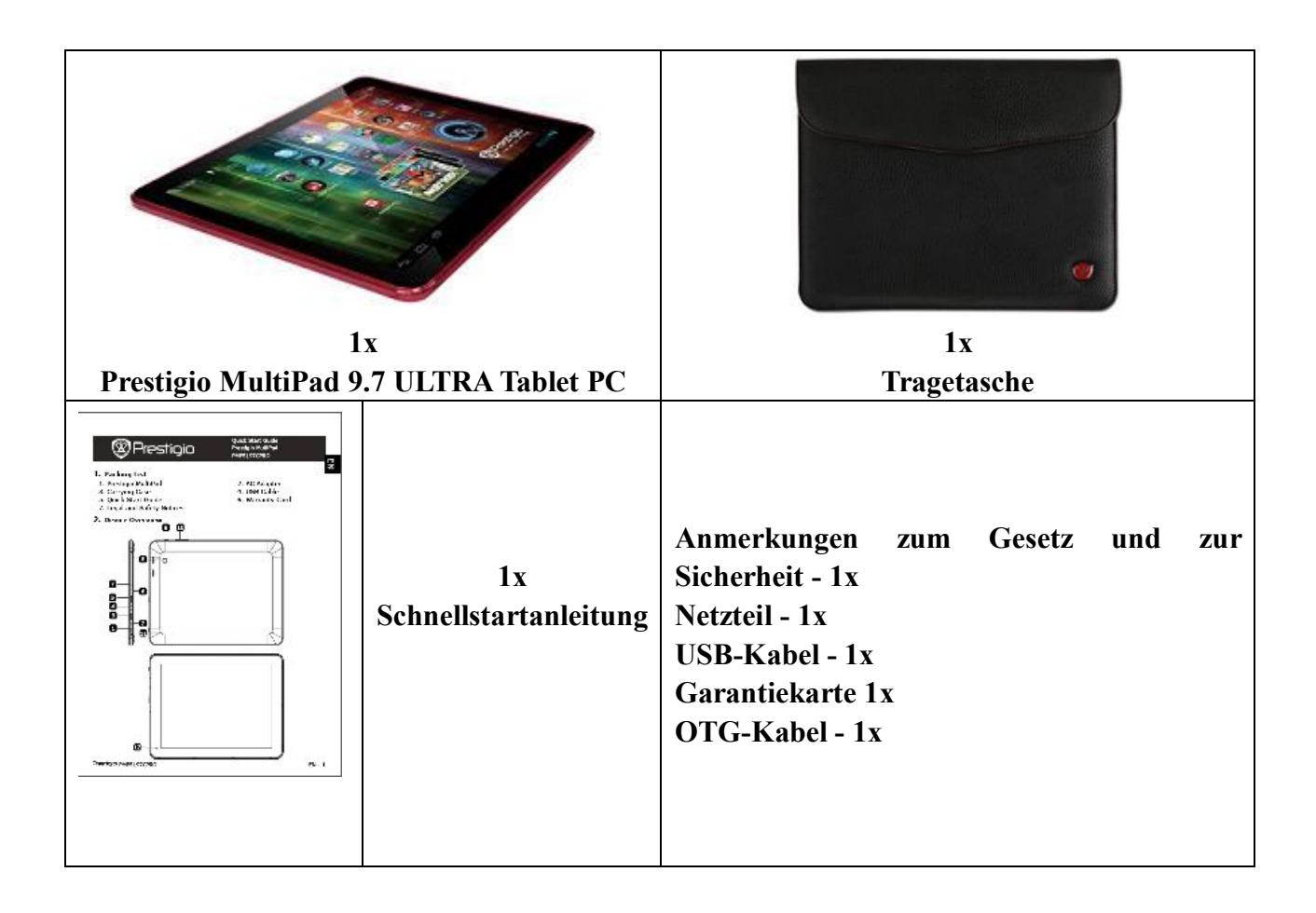

### 1.2 Geräteüberblick

### **Technische Daten:**

| Prozessor                          |                                                         |  |  |  |  |  |
|------------------------------------|---------------------------------------------------------|--|--|--|--|--|
| Zentraleinheit                     | Zentraleinheit ARM Cortex A8 (Allwinner A10)            |  |  |  |  |  |
| Interne Taktfrequenz der           | 1.00 CU-                                                |  |  |  |  |  |
| Zentraleinheit                     | 1,00 GH2                                                |  |  |  |  |  |
|                                    | Display                                                 |  |  |  |  |  |
| Displaygröße                       | 9,7 Zoll                                                |  |  |  |  |  |
| Displayauflösung                   | 1024x768                                                |  |  |  |  |  |
| Displaytechnologie                 | In-plane Switching (IPS)                                |  |  |  |  |  |
| Displayeigenschaften               | IPS                                                     |  |  |  |  |  |
| Bildschirmdrehung                  | G-Sensor                                                |  |  |  |  |  |
|                                    | Speicher                                                |  |  |  |  |  |
| Interne Speichergröße              | 16 GB                                                   |  |  |  |  |  |
| Installierte RAM-Speicherkapazität | 1 GB DDR3                                               |  |  |  |  |  |
| Flash-Karte                        | Externer Micro SDHC bis 32 GB                           |  |  |  |  |  |
|                                    | Schnittstelle                                           |  |  |  |  |  |
| Schnittstellen                     | Micro SD, USB 2.0, Wi-Fi, Mini HDMI                     |  |  |  |  |  |
| Schnittstelle Wi-Fi                | IEEE 802.11b/g/n                                        |  |  |  |  |  |
| Schnittstelle Bluetooth            | Nicht zutreffend                                        |  |  |  |  |  |
| Schnittstelle USB                  | 2 x Micro USB                                           |  |  |  |  |  |
| Schnittstelle HDMI                 | 1 x Mini HDMI                                           |  |  |  |  |  |
| Schnittstelle Audio                | 1 x 3,5 mm Minibuchse                                   |  |  |  |  |  |
| Schnittstelle VGA                  | Nicht zutreffend                                        |  |  |  |  |  |
|                                    | Multimedia                                              |  |  |  |  |  |
| Digitalkamera                      | Hinten: 2 Mpixel, Vorn: 2 Mpixel                        |  |  |  |  |  |
| Unterstützte eBook-Formate         | PDF                                                     |  |  |  |  |  |
| Unterstützte Audioformate          | FLAC, MP3, WMA, OGG, WAV, APE                           |  |  |  |  |  |
| Unterstützte Bildformate           | PNG, BMP, GIF, JPG                                      |  |  |  |  |  |
| Unterstützte Videoformate          | AVI, RMVB, VOB, WMV, H.264 HD, MKV, MP4, MPEG-4, MPEG-2 |  |  |  |  |  |
| Videoeigenschaften                 | FullHD-Wiedergabe                                       |  |  |  |  |  |
| Toneigenschaften                   | Stereo Audio Wiedergabe                                 |  |  |  |  |  |
|                                    | Software                                                |  |  |  |  |  |
| Betriebssystem                     | Android 4.0.3                                           |  |  |  |  |  |
|                                    | Akku                                                    |  |  |  |  |  |
| Akkutechnologie                    | Lithium Polymer                                         |  |  |  |  |  |
| Akkustromkapazität                 | 7000 mAh                                                |  |  |  |  |  |
| Akku Videowiedergabezeit           | Bis zu 7 h                                              |  |  |  |  |  |
| Akku Audiowiedergabezeit           | Bis zu 36 h                                             |  |  |  |  |  |
| Akku Standbyzeit                   | Bis zu 120 h                                            |  |  |  |  |  |
| Verschiedenes                      |                                                         |  |  |  |  |  |
| Eingebaute Geräte                  | Kartenleser, Mikrofon, Lautsprecher                     |  |  |  |  |  |
| Beigefügtes Zubehör                | USB-Kabel, OTG-Kabel, Tasche, Netzteil                  |  |  |  |  |  |

| Systemvoraussetzungen                     | Microsoft Windows 7, Microsoft Windows Vista, Microsoft Windows XP, Apple<br>Mac OS 10.6 oder später, Linux 2.6 |  |  |  |  |
|-------------------------------------------|----------------------------------------------------------------------------------------------------|--|--|--|--|
|                                           | Garantie                                                                                                    |  |  |  |  |
| Garantiezeit:                             | arantiezeit: 24 Monate                                                                                          |  |  |  |  |
|                                           | Temperatur und Luftfeuchtigkeit                                                                                 |  |  |  |  |
| Lagertemperatur                           | -10°C - +60°C                                                                                                   |  |  |  |  |
| Betriebstemperatur                        | 0°C - +50°C                                                                                                    |  |  |  |  |
| Relative Luftfeuchtigkeit bei<br>Lagerung | 0% bis 90 % nicht-kondensierend                                                                                 |  |  |  |  |
| Relative Luftfeuchtigkeit im<br>Betrieb   | 0% bis 90 % nicht-kondensierend                                                                                 |  |  |  |  |

#### Bedientasten und Anschlüsse:

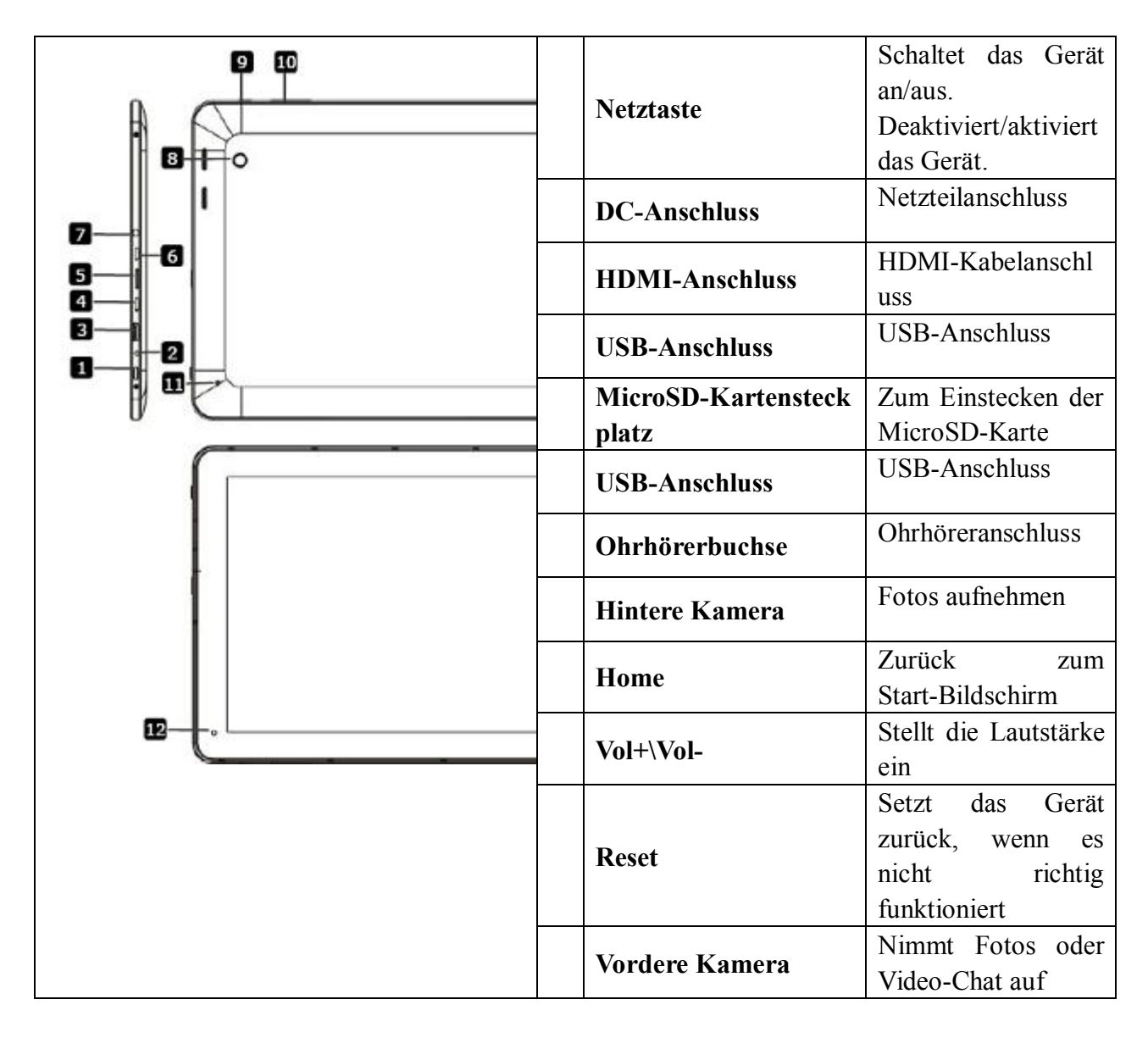

# 2. Erste Schritte

### 2.1 Akku laden

Das Prestigio MultiPad wird mit einem eingebauten Polymer-Akku geliefert und ist nur für die Anwendung mit vom Hersteller angegebenen Originalakkus und -zubehör bestimmt. Den Akkuladestand können Sie am Statusbalken des MultiPad in der unteren rechten Ecke des Start-Bildschirms ablesen. Das Betriebssystem Android hat ein Akkuladeerkennungssystem und meldet dem Benutzer, wenn die Akkuladung niedrig ist und das Gerät ans Netzteil angeschlossen werden muss. Wenn Sie solch eine Meldung sehen oder Ihr Gerät nicht angeschaltet werden kann, schließen Sie das Originalnetzteil an, um Ihr Gerät aufzuladen. Stecken Sie ein Ende des Netzteils in die Netzbuchse des Gerätes und das andere in die Netzsteckdose. Um die Lebensdauer des Akkus zu verlängern, warten Sie, bis der Ladevorgang beendet ist.

Laden Sie Ihr neues Gerät nach dem Auspacken bitte vollständig auf.

### 2.2 Benutzung der Speicherkarte

Ihr neues Prestigio MultiPad 9.7 ULTRA Tablet PC ist mit einem Micro SD Kartensteckplatz ausgestattet, um den vorhandenen Gerätespeicher zu erweitern. Es ist kompatibel mit Micro SD/Micro SDHC/TF-Flash-Kartenformaten bis 32 GB. Die richtige Funktion von Karten mit größerer Kapazität ist nicht garantiert.

#### Einstecken der Speicherkarte

Der Speicherkartensteckplatz befindet sich im rechten Feld des Gerätes. Um eine Karte einzustecken, richten Sie den Kartenstecker zur Rückseite des Gerätes und die bedruckte Seite der Karte zur Vorderseite des Gerätes aus und drücken sie in den Kartensteckplatz, bis Sie einen Klick hören. Die Karte muss leicht einzuführen sein. Drücken Sie die Karte NICHT zu stark, der Kartensteckplatz oder sie selbst könnten beschädigt werden.

#### Nach Dateien auf der Speicherkarte suchen

Um nach Dateien auf der Speicherkarte zu suchen, machen Sie Folgendes:

- Wählen Sie das Symbol "File", um sich die Dateien auf der Speicherkarte anzusehen.
- Sie können auch Dateibrowseranwendungen von dritten Parteien installieren und abarbeiten.

#### Herausnehmen der Speicherkarte

Um die Speicherkarte herauszunehmen, drücken Sie vorsichtig auf den Rand der Karte, um die Sicherheitsverriegelung zu lösen, und ziehen die Karte aus dem Steckplatz heraus.

Um Datenverlust oder Beschädigung zu vermeiden, beenden Sie bitte laufende Dateien/Programme auf der Speicherkarte, und dann tippen Sie auf **Settings** > **Storage** > **Unmount SD card**, um sie sicher zu entfernen.

#### [Anmerkung]:

1. Achten Sie beim Einstecken darauf, dass die Lage und Richtung der Speicherkarte richtig ist.

2. Um eine Inkompatibilität der Speicherkarte zu vermeiden, sind die wesentlichen Marken von Speicherkarten zu empfehlen.

### 2.3 Entfernen der Speicherkarte im Betrieb

Bitte entfernen Sie die Speicherkarte nicht, wenn Sie ihre Dateien benutzen oder durchsuchen.

Wenn Sie zum Beispiel Music/Video Player/Gallery abspielen, kann die Speicherkarte beschädigt werden, wenn Sie sie direkt herausnehmen, und das laufende Programm wird automatisch beendet, um das Gerät zu schützen. Zu Details zum Einführen/Entfernen der Speicherkarte siehe 2.2 Benutzung der Speicherkarte.

### 2.4 Speicherplatz

Das Gerät enthält 2 Speicherplätze: Lokaler Speicher & erweiterte Speicherkarte. Die Kapazität des eingebauten Flash-Speichers beträgt 16 GB. Der Platz ist partitioniert, um Apps, Einstellungen und Benutzerdaten zu speichern. Ein kleiner Teil des Speichers ist für den Benutzer nicht zugänglich. Die genaue Größe des verfügbaren Speichers hängt von der Firmwareversion ab. Das MultiPad unterstützt Erweiterungsspeicherkarten bis maximal 32 GB.

### 2,5. An-/Ausschalten

- 1. **Anschalten:** Halten Sie die Netztaste eine Weile gedrückt, um das Gerät anzuschalten, wenn der Akku voll genug ist.
- 2. Ausschalten: Halten Sie die Netztaste etwa 3 Sekunden lang gedrückt und wählen dann Power Off im Popup-Menü, um das Gerät auszuschalten.
- 3. **Bildschirmsperre:** Drücken Sie einmal kurz die Netztaste, um den Bildschirm zwecks Stromeinsparung abzuschalten. Drücken Sie die Netztaste noch einmal kurz, um die Bildschirmsperre zu aktivieren. Nach dem Entsperren stellt das Gerät den Bildschirm wieder her wie vor dem Sperren.

# 2.6 Anschluss an Drahtlosnetzwerke (Wi-Fi)

| Settings                   |                  | SCAN ADD NETWORK |
|----------------------------|------------------|------------------|
| WIRELESS & NETWORKS        |                  |                  |
| 🗢 Wi-Fi 📃 ON               | YF-CAR           |                  |
| O Data usage               | Connected        |                  |
| More                       | yf-office9       | କ                |
| DEVICE                     | Secured with WEP |                  |
| 0 Sound                    |                  |                  |
| Display                    |                  |                  |
| Storage                    |                  |                  |
| Battery                    |                  |                  |
| Apps<br>Personal           |                  |                  |
| C Accounts & sync          |                  |                  |
| Location services          |                  |                  |
| Security                   |                  |                  |
| Language & input           |                  |                  |
| の Backup & reset<br>sysтем |                  |                  |
| O Date & time              |                  |                  |
| ↓<br>□                     |                  | . 5:14 .         |

Zur Verbindung mit einem Wi-Fi-Netzwerk sollten Sie Folgendes machen:

1. Tippen Sie im Start-Bildschirm auf **Settings**, oder gehen Sie auf andere Weise (über den Notification-Balken oder die Application-Liste) zu **Settings**.

2. Schalten Sie im Teil Wireless & Networks den Wi-Fi-Schalter an.

3. Im Teil Wi-Fi networks werden die Netzwerknamen und Sicherheitseinstellungen der erkannten Wi-Fi-Netzwerke angezeigt.

4. Tippen Sie auf ein Wi-Fi-Netzwerk, um sich mit ihm zu verbinden. Wenn Sie ein offenes Netzwerk auswählen, werden Sie automatisch mit ihm verbunden. Wenn Sie ein sicheres geschütztes Netzwerk auswählen, geben Sie das Passwort ein und tippen dann auf **Connect**.

Je nach Netzwerktyp und seinen Sicherheitseinstellungen könnten weitere Informationen einzugeben sein oder ein Sicherheitszertifikat auszuwählen sein.

5. Nach der erfolgreichen Verbindung wird im Statusbalken das Symbol für die Wi-Fi-Verbindung angezeigt.

# 3. Home (Start) -Bildschirm

Der Start-Bildschirm ist Ihr Ausgangspunkt zum Zugriff auf alle Funktionen Ihres Gerätes . Auf ihm werden die Anwendungssysmbole, Assistenten, Tastenkürzel und weitere Funktionen angezeigt. Sie können den Start-Bildschirm mit verschiedenen Hintergründen und Assistenten an Ihre Wünsche anpassen und die von Ihnen gewünschten Dinge anzeigen. Siehe Abschnitt Personifizierung in diesem Handbuch.

Wenn Sie beginnen, wird der Start-Bildschirm angezeigt.

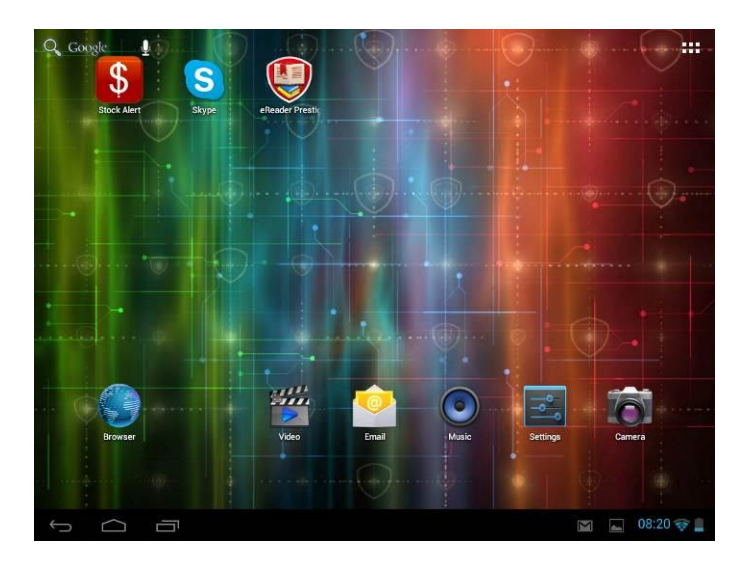

#### Schlaf-Modus

Im Schlaf-Modus wird Ihr Gerät in einen Zustand mit geringem Energieverbrauch versetzt, wobei der Bildschirm ausgeschaltet ist, um Strom zu sparen. Im Schlaf-Modus können Sie immer noch Mitteilungen empfangen.

[Anmerkung]: Wenn das Gerät länger als 30 Minuten im Schlaf-Modus ist, wird es automatisch abgeschaltet, um Strom zu sparen.

#### Aufwecken aus dem Schlaf-Modus

Um Ihr Gerät manuell aufzuwecken, drücken Sie die Netztaste. Dann werden Sie sehen, dass das Gerät den Bildschirm gesperrt hat.

#### Entsperren des Bildschirms

Drücken Sie auf das Sperrsymbol , halten es gedrückt und schieben es auf dem

Bildschirm zum Entsperrsymbol.

#### Browsen auf dem Start-Bildschirm

Sie können zum erweiterten Start-Bildschirm gehen, indem Sie Ihren Finger horizontal über den Bildschirm schieben, um zur linken oder rechten Seite des Start-Bildschirms zu gelangen.

Tippen Sie auf das Symbol **H**, um sich alle Anwendungen auf Ihrem Gerät anzusehen.

# 3.1 Status und Benachrichtigungen

### Es können die Symbole für Status und Benachrichtigungen angezeigt werden.

Der Statusbalken enthält verschiedene Informationen wie Uhrzeit und Datum, Akkuladestand, Status der Drahtlosnetzwerke, aktive Benachrichtigungen von Android OS oder installierte Anwendungen usw. Wenn eine Anwendung läuft, wird im Benachrichtigungsbereich ein Symbol für die entsprechende Anwendung angezeigt. Symbole, die Sie häufig sehen können, werden im Folgenden aufgeführt:

| Statu            | ssymbole und ihre         | Benachrichtigungssymbole und |                           |  |
|------------------|---------------------------|------------------------------|---------------------------|--|
| Bedeutung        | gen                       | ihre Bedeutungen             |                           |  |
| Antippen, um zum |                           | м                            | Neue G-Mail (Google Mail) |  |
|                  | Start-Bildschirm zu gehen |                              | Mitteilung                |  |
| $\bigcirc$       | Zurück                    | ×                            | Neue E-Mail-Mitteilung    |  |
| Ē                | Ansicht der letzten       |                              | Musikalaver läuft         |  |
|                  | Anwendungen               |                              |                           |  |
| :                | Menüsymbol                | Ē, J                         | SD-Karte wird gemountet   |  |
| ன்               | Android Debug Bridge      | ¢                            | USB angeschlossen         |  |
|                  | aktiviert                 | -                            |                           |  |
|                  | An ein Wi-Fi-Netzwerk     |                              |                           |  |
| (le-             | angeschlossen und         | Flugzeug-Modus               | Flugzeug-Modus            |  |
|                  | Signalstärke angezeigen   |                              |                           |  |
| 5                | Akkuladestand             | $\Xi^{\pm}_{\pm}$            | Einstellungen             |  |

### Bedienfeld für offene Benachrichtigung

Wenn im Satusbalken ein Symbol für eine neue Benachrichtigung angezeigt wird, halten Sie den Statusbalken gedrückt und schieben dann Ihren Finger nach oben, um das Bedienfeld für Benachrichtigungen wie folgt zu öffnen:

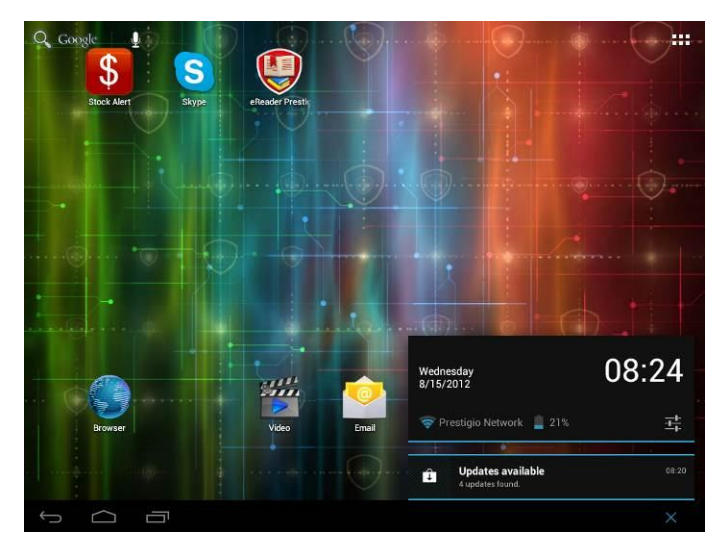

Wenn Sie mehrere Benachrichtigungen haben, können Sie den Bildschirm herunterscrollen, um sich mehr Benachrichtigungen anzusehen.

Im Dropdown-Benachrichtigungs-Bedienfeld gibt es Umschalter zum An-/Ausschalten der Option Auto-rotate screen und Notifications und Tastenkürzel für den schnellen Zugang zu den Registerkarten Settings und Wi-Fi.

### Bedienfeld "Close the Notifications" (Benachrichtigungen schließen)

Drücken Sie einfach die Back-Taste am Bedienfeld des Gerätes.

### 3.2 Tastenkürzel zum Hinzufügen von Assistenten

Assistenten legen auf einem Blick wichtige Informationen und Medieninhalt direkt auf Ihren Start-Bildschirm. Einige Assistenten sind zum gefälligen Gebrauch bereits auf Ihrem Start-Bildschirm vorhanden. Sie können mehr aus der vorhandenen Auswahl an Assistenten hinzufügen oder weitere Assistenten herunterladen.

### 1. Hinzufügen eines Assistenten auf Ihren Start-Bildschirm

Um Assistenten auf den Start-Bildschirm hinzuzufügen, können Sie:

1. Tippen **H** auf den Start-Bildschirm, um die Schnittstelle "All Apps" wie folgt zu öffnen.

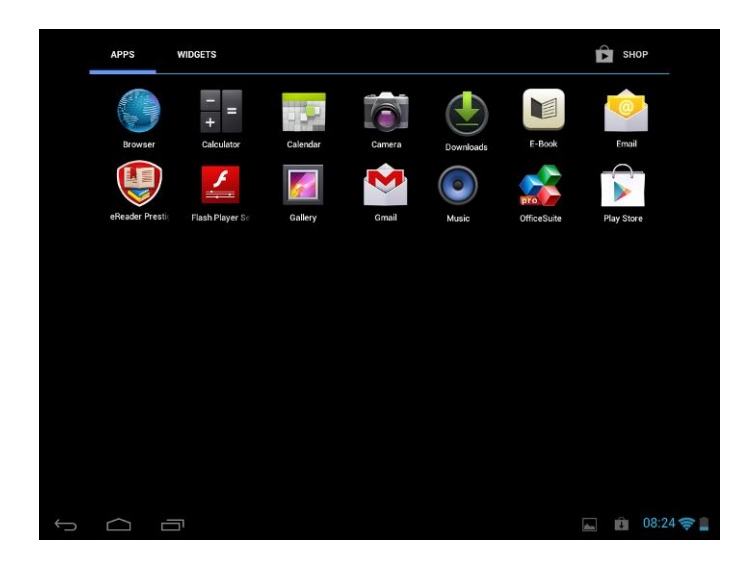

# 2. Antippen WIDGETS

3. Eine Position auswählen. Halten Sie Ihren Finger auf dem Assistenten. Wählen Sie auf dem Start-Bildschirm die gewünschte Stelle für den Assistenten.

[Anmerkung]: Wenn Sie die Stelle für den Assistenten wählen, können Sie die Registerkarten für den Start-Bildschirm umschalten, indem Sie den Finger mit gehaltenem Assistent auf dem Start-Bildschirm nach links oder rechts schieben.

Im Folgenden gibt es Beispiele für Assistenten:

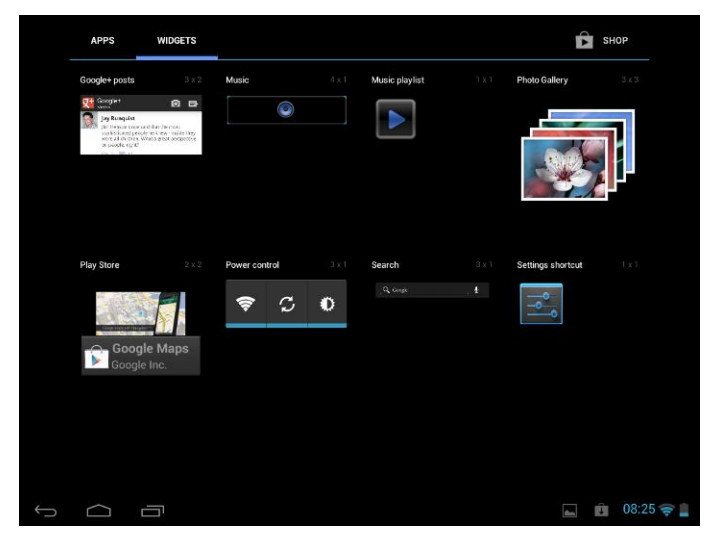

### 2. Entfernen von Assistenten vom Start-Bildschirm

Um einen Assistenten zu entfernen, halten Sie den Assistent gedrückt, bis oben auf dem Bildschirm das Symbol "X Remove" oder "X" angezeigt wird, dann ziehen Sie den Assistent darauf, bis der Assistent, den Sie entfernen möchten, rot geworden ist, und lassen Ihren Finger los.

### **3.3 Fingergesten**

Antippen: Wenn Sie etwas mit der Tastatur eingeben möchten, Bildschirm-Elemente wie

Anwendungen und Einstellsymbole auswählen möchten oder Bildschirm-Schaltflächen drücken möchten, tippen Sie einfach mit dem Finger darauf.

**Gedrückt halten:** Um die vorhandene Option für ein Element zu öffnen (z.B. Kontakt oder Link in einer Webseite), halten Sie das Element einfach gedrückt.

Schlagen oder schieben: Um zu schlagen oder zu schieben, ziehen Sie Ihren Finger vertikal oder horizontal über den Bildschirm.

**Ziehen:** Halten Sie Ihren Finger mit etwas Druck gedrückt, bevor Sie beginnen zu ziehen. Lassen Sie beim Ziehen den Finger nicht los, bevor Sie die Zielposition erreicht haben.

**Drehen:** Bei den meisten Bildschirmen können Sie die Bildschirmorientierung automatisch von Hochformat in Querformat ändern, indem Sie das Gerät seitlich drehen. Wenn Sie Text eingeben, können Sie das Gerät seitlich drehen, um eine größere Tastatur anzuzeigen. Zu weiteren Details siehe Kapitel "Einstellungen".

# 3.4 Kopieren von Dateien auf und von Speicherkarte

Sie können Musik, Fotos/Bilder und andere Sachen auf Ihr Gerät kopieren, um es zu personalisieren.

1. Benutzen Sie das mit Ihrem Gerät mitgelieferte USB-Kabel, um es an den USB-Anschluss Ihres Computers anzuschließen.

2. Wenn das Symbol **W** im Benachrichtigungsbereich angezeigt wird, öffnen Sie das Benachrichtigungsfeld und tippen auf **USB Connected**, um den folgenden Bildschirm zu öffnen:

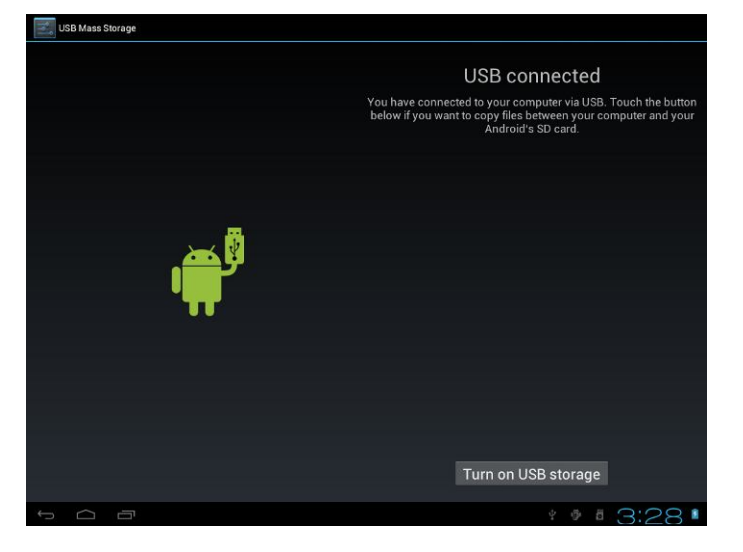

3. Tippen Sie auf **Turn on USB storage**, lesen die Popup-Notiz, tippen auf "OK", und wenn das Benachrichtigungssymbol **G** gelb wird, erkennt der Computer Ihr Gerät als

auswechselbare Disk.

- 4. Suchen Sie die auswechselbare Disk und öffnen sie. Machen Sie eines der folgenden Dinge:
  - Kopieren Sie die Dateien vom Computer in den Wurzelordner der Speicherkarte.
  - Kopieren Sie die Dateien von der Speicherkarte in einen Ordner in Ihrem Computer oder auf den Desktop.
- 4. Nach dem Kopieren der Dateien unmounten Sie die auswechselbare Disk (d.h. Ihr Gerät), wie es vom Betriebssystem verlangt wird, um Ihr Gerät sicher zu entfernen.
- 5. Trennen Sie Ihr Gerät vom Computer ab.
- Wenn Sie wollen, dass Ihr Gerät mit dem Computer verbunden bleibt und das Lesen seiner Speicherkarte von Android ermöglicht werden soll, können Sie das Benachrichtigungsfeld öffnen und auf Turn off USB storage tippen.
- 7. [Anmerkung]: Sie können die Kommunikation zwischen dem Gerät und dem Computer auch erkennen, indem Sie auf Settings> Developer options>USB Debugging tippen.

# 3.5 Durchsuchen des Gerätes und des Web

Sie können auf Ihrem Gerät und im Web nach Informationen suchen, indem Sie die Schnellsuchbox benutzen.

- 1. Drücken Sie 🗰 auf dem Start-Bildschirm, um die All-Apps-Schnittstelle zu öffnen.
- 2. Tippen Sie auf Search und geben dann den Suchbegriff in die Schnellsuchbox ein.

Bei der Eingabe werden übereinstimmende Begriffe auf Ihrem Gerät und Vorschläge von der Google-Websuche in einer Liste angezeigt. Die vorgeschlagenen Begriffe, die angezeigt werden, hängen von den Optionen ab, die Sie bei den Sucheinstellungen ausgewählt haben.

3. Machen Sie eines der folgenden Dinge:

- Wenn das, wonach Sie suchen, in der Liste der Vorschläge ist, tippen Sie in der Liste darauf. Das Element wird in der entsprechenden Anwendung geöffnet.
- Wenn das, wonach Sie suchen, nicht in der Liste ist, tippen Sie auf

Sucheinstellungsmenü zu öffnen. Tippen Sie auf Web und dann auf Back und Enter, um das Web zu durchsuchen. Es wird der Webbrowser geöffnet, der die Ergebnisse einer Google-Suche im Web anzeigt.

# 4. Personalisierung

# 4.1 Ändern des Benachrichtigungsklingeltons

Wählen Sie aus den vorhandenen Signaltönen auf Ihrem Gerät aus. Sie können auch Benachrichtigungsklingeltöne oder Lieder auf die Speicherkarte Ihres Gerätes herunterladen oder kopieren und einen Signalton nach Belieben als den Ihren auswählen. Um herauszufinden, wie Sie Dateien auf Ihre Speicherkarte kopieren können, siehe "Kopieren von Dateien auf und von Speicherkarte".

- 1. Tippen Sie im Start-Bildschirm auf Settings > Sound > Default notification.
- Tippen Sie auf den Benachrichtigungsklingelton, den Sie benutzen möchten. Der Benachrichtigungsklingelton wird kurz angespielt, wenn er ausgewählt wird.
- 3. Tippen Sie auf **OK**.

# 4.2 Ändern des Hintergrunds

Die Personalisierung des Hintergrunds Ihres Start-Bildschirms durch Ihr Lieblingsfoto ist eine schnelle und einfache Möglichkeit, **ihrem Gerät einen persönlichen Ausdruck zu verleihen**. Durchsuchen Sie die Auswahl an Hintergründen, die Ihrem Gerät beigefügt sind, oder wählen Sie aus den Fotos aus, die Sie mit der Kamera aufgenommen haben.

Um Ihren Start-Bildschirm zu ändern oder den Bildschirmhintergrund zu sperren003A

 Halten Sie auf dem Start-Bildschirm Ihren Finger im freien Bereich gedrückt. Es wird das Menü Choose wallpaper from angezeigt.

[Anmerkung]: Sie können auch auf ESSettings>Display>Wallpaper tippen, um zum Menü Choose wallpaper from zu gelangen.

2. Wählen Sie Quelle und Hintergrund, welche Sie gerne benutzen möchten

Sie können eines der folgenden Dinge:

- Tippen Sie auf **Gallery**, um ein Foto/Bild auszuwählen, das Sie mit der Kamera aufgenommen haben oder auf Ihre Speicherkarte kopiert haben. Tippen Sie auf **Crop**, um das Foto/Bild anzupassen und das bearbeitete Bild als Hintergrund einzurichten.
- Tippen Sie auf die Wallpaper-Galerie, um aus den voreingestellten Hintergründen

auszuwählen, und dann tippen Sie auf Set wallpaper.

- Tippen Sie auf die Live Wallpaper-Galerie, um aus den voreingestellten Livehintergründen auszuwählen, und dann tippen Sie auf Set wallpaper.
- 4.3 Personalisieren Sie Ihren Start-Bildschirm mit Ordnern

Benutzen Sie Ordner, um verwandte Anwendungen und andere Tastenkürzel zu gruppieren, damit Ihr Start-Bildschirm ordentlich und organisiert bleibt.

#### 4.3.1. Hinzufügen von Ordnern auf Ihren Start-Bildschirm

Halten Sie das Anwendungstastenkürzel gedrückt und ziehen es auf ein anderes Tastenkürzel, um einen Ordner für die Anwendungen zu erzeugen, die Sie zusammen ablegen möchten, und dann lassen Sie den Finger los, um die Erzeugung eines Ordners abzuschließen. Jetzt können Sie alle anderen Anwendungstastenkürzel in den neuen Ordner ziehen.

Einen Ordner umbenennen:

- 1. Tippen Sie auf den Ordner, um ihn zu öffnen.
- 2. Tippen Sie auf Unnamed Folder, um die Tastatur anzufordern.
- 3. Geben Sie einen neuen Ordnernamen ein und tippen dann auf die Enter-Taste.

#### 4.3.2. Entfernen von Ordnern vom Start-Bildschirm

Tippen Sie auf den Ordner, den Sie entfernen wollen, um ihn zu öffnen. Halten Sie die Anwendungstastenkürzel im Ordner gedrückt und ziehen sie einzeln aus dem Ordner heraus. Wenn nur ein Anwendungstastenkürzel im Ordner bleibt, wird der Ordner automatisch gelöscht.

[Anmerkung]: Bei Vorgängen mit Ordnern werden Ihre Anwendungstastenkürzel nicht entfernt.

# 4.4 Neuordnung der Assistenten und Tastenkürzel auf Ihrem Start-Bildschirm

Ordnen Sie Assistenten und Tastenkürzel auf Ihrem Start-Bildschirm neu an, um Platz für weitere Elemente auf dem Start-Bildschirm zu gewinnen.

#### 4.4.1. Verschieben eines Assistenten oder Tastenkürzels

1. Halten Sie den Assistent oder das Tastenkürzel, den/das Sie verschieben möchten, gedrückt.

Sie sehen eine blaue Umrandung um den Assistent oder das Tastenkürzel herum. Lassen Sie Ihren Finger nicht los.

- Ziehen Sie den Assistent oder das Tastenkürzel auf dem Bildschirm an einen neuen Ort. Halten Sie am linken oder rechten Rand des Bildschirms an, um den Assistent oder das Tastenkürzel in ein anderes Feld des Start-Bildschirms zu ziehen.
- Wenn der Assistent oder das Tastenkürzel dort ist, wo Sie ihn/es hin haben möchten, lassen Sie den Finger los.

Wenn Sie Ihren Finger losgelassen haben und eine Meldung angezeigt wird, dass dort kein Platz für den Assistent oder das Tastenkürzel ist, ziehen Sie ihn/es noch einmal nach links oder rechts in ein anderes Feld des Start-Bildschirms.

### 4.4.2. Entfernen von Tastenkürzeln

Um ein Tastenkürzel zu entfernen, halten Sie das Tastenkürzel gedrückt, bis oben auf dem Bildschirm das Symbol "X Remove" oder "X" angezeigt wird, dann ziehen Sie das Tastenkürzel darauf, bis das Tastenkürzel, das Sie entfernen möchten, rot geworden ist, und lassen Ihren Finger los.

# 5. Webbrowsen

Der Benutzer kann sich über den Browser mit dem Netzwerk verbinden.

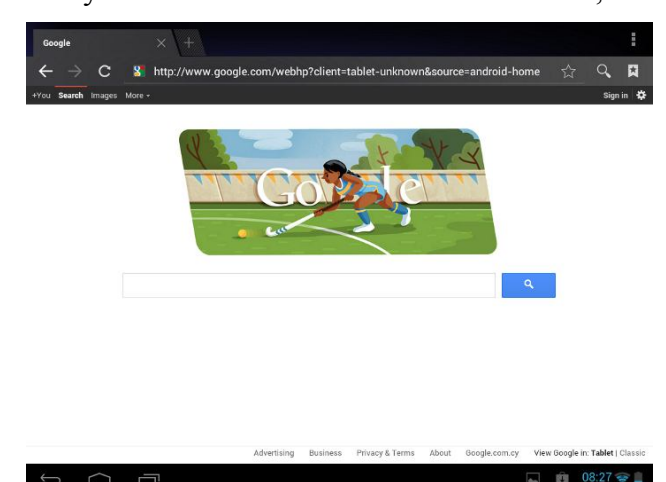

Tippen Sie auf das Browsersymbol **und** auf dem Start-Bildschirm, um ihn wie folgt zu öffnen:

Geben Sie mit der Tastatur die URL (Adresse der Webseite) ein, oder suchen Sie den Begriff in der Adresszeile.

Um Browseranwendungen zu schließen, drücken Sie einfach auf die Schaltfläche Back

# 6. Anwendungen verwalten

Sie können Ihr MultiPad personalisieren und aufwerten, indem Sie eine breite Vielfalt kostenloser und bezahlter Apps installieren, die von Produktivitäts-Apps, Unterhaltung bis zu Spielen reichen. Wenn Sie ein Programm finden, das Sie haben möchten, können Sie es einfach herunterladen und mit nur ein paar Schritten wie folgt auf Ihrem MultiPad installieren:

### Wie werden Android-Programme installiert

- Tippen Sie auf im Start-Bildschirm, um die All-Apps-Schnittstelle zu öffnen.
   Lassen Sie die Anwendung Play Store laufen.
- Suchen Sie ein Programm, das Sie installieren möchten. Es kann ein kostenloses oder bezahltes Programm sein.
- 3. Benutzen Sie die App "Play Store", um das Programm auf Ihrem Gerät zu installieren.

#### Wie werden Android-Programme deinstalliert

Um das Programm zu deinstallieren,

- 1. gehen Sie ins Menü Settings > Apps > Downloaded.
- 2. Tippen Sie auf das Programm, das Sie deinstallieren möchten.
- 3. Tippen Sie im Popup-Menü auf Uninstall und OK.

# 7. Einführung in typische Anwendungen

# 7.1 Musikplayer

Genießen Sie das Anhören von Liedern und Musik auf Ihrem MultiPad mit der Music-Anwendung. Zunächst müssen Sie Musikdateien auf Ihre Speicherkarte kopieren, um die Music-Anwendung zur Wiedergabe von Musik zu benutzen. Um herauszufinden, wie man Dateien kopiert, siehe *"Kopieren von Dateien auf und von Speicherkarte"*. Unterstützte Audioformate siehe technische Daten des MultiPad oben.

Tippen Sie auf das Symbol Music im Start-Bildschirm, um den folgenden Bildschirm zu öffnen:

| <b>D</b><br>Artists | Albums | <b>M</b><br>Songs | E<br>Plavlists | Now playing |
|---------------------|--------|-------------------|----------------|-------------|
| Unknown artist      | 1      |                   |                |             |
| Music<br>3 songs    |        |                   |                |             |
|                     |        |                   |                |             |
|                     |        |                   |                |             |
|                     |        |                   |                |             |
|                     |        |                   |                |             |
|                     |        |                   |                |             |
|                     |        |                   |                |             |
|                     |        |                   |                |             |
|                     |        |                   |                |             |
|                     |        |                   |                |             |
|                     |        |                   |                |             |
|                     |        |                   |                |             |
|                     |        |                   |                |             |
| Ĵ<br>D              |        |                   |                | • • 4:11 •  |

Ihre Musik ist in verschiedenen Kategorien wie Künstler, Lieder und Alben eingeteilt. Tippen Sie auf eine der Kategorie-Registerkarten, um sich eine Kategorie anzusehen.

Wählen Sie ein Lied in der Wiedergabeliste aus und tippen darauf, um mit der Wiedergabe wie folgt zu beginnen:

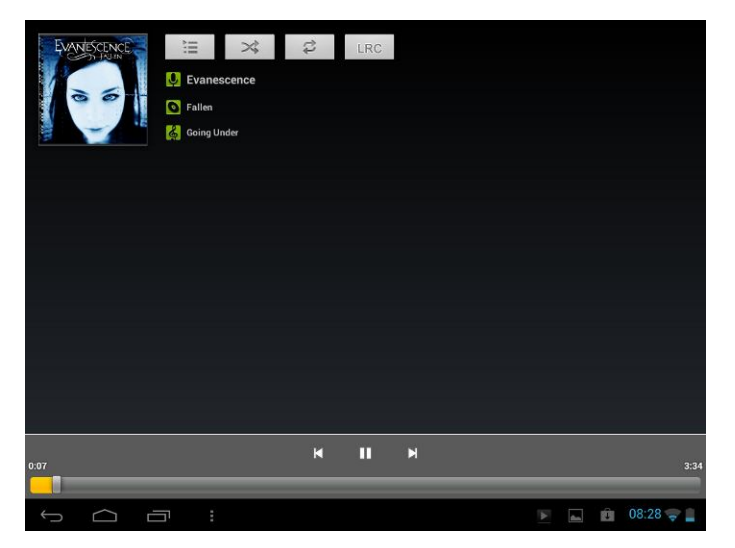

| ×   | Antippen, um zum vorherigen Lied zu gehen.                |  |
|-----|-----------------------------------------------------------|--|
|     | Antippen, um das Lied wiederzugeben, die Wiedergabe zu    |  |
|     | unterbrechen oder fortzusetzen.                           |  |
| X   | Antippen, um zum nächsten Lied zu gehen.                  |  |
|     | Antippen, um zur Now-Playing-Liste zu gehen.              |  |
| 11  | Antippen, um zwischen folgenden Wiederholmodi             |  |
|     | umzuschalten: repeat all songs (alle Lieder wiederholen), |  |
|     | repeat current song (aktuelles Lied wiederholen), do not  |  |
|     | repeat (nicht wiederholen)                                |  |
| >\$ | Antippen, um die aktuelle Wiedergabeliste zufällig        |  |
|     | wiederzugeben.                                            |  |

Wenn Sie Musik abspielen und der Bildschirm ist abgeschaltet, können Sie die Lautstärke mit den Hardwaretasten Vol+/Vol- regeln.

# 7.2 Videoplayer

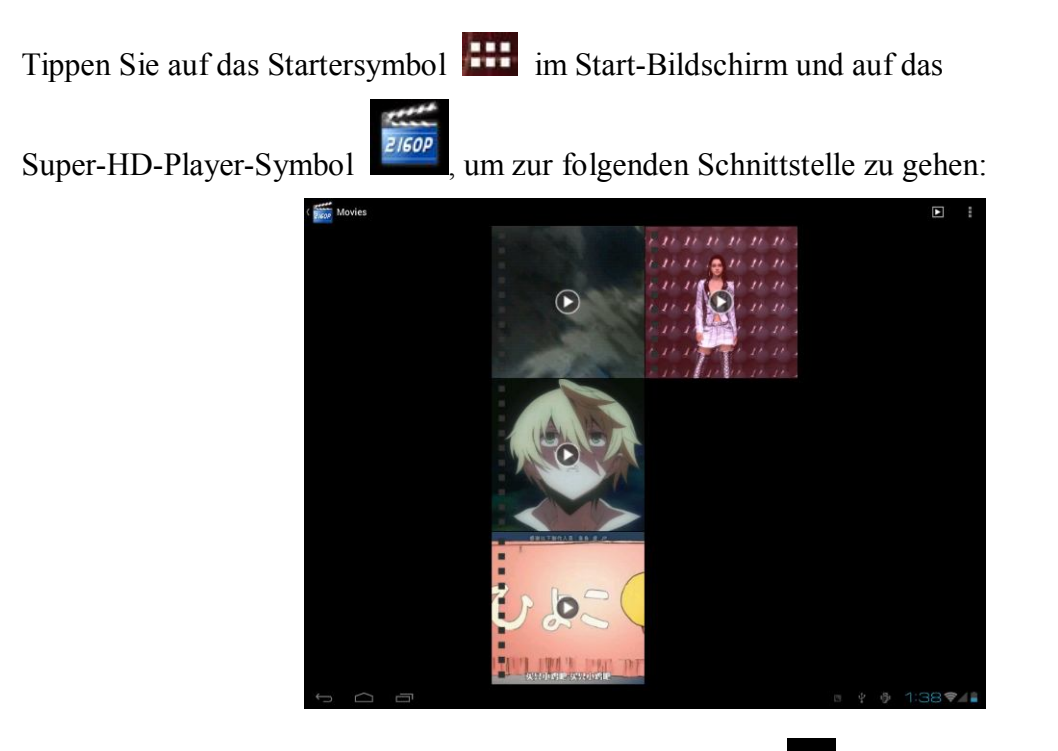

Wenn mehrere Videodateien im Player sind, tippen Sie auf

Miniaturmodus oder Detailanzeigemodus anzuzeigen. Tippen Sie doppelt auf eine Videodatei, um mit ihrer Wiedergabe zu beginnen.

Tippen Sie auf den Videowiedergabe-Bildschirm, um den Steuerbalken wie folgt zu öffnen:

| -   | Lautstärke verringern                                                         |
|-----|-------------------------------------------------------------------------------|
| #(+ | Lautstärke erhöhen                                                            |
| M   | Antippen, um die vorherige Videodatei in der Videoliste wiederzugeben.        |
| П   | Antippen, um die Now-Playing-Videodatei wiederzugeben/zu unterbrechen.        |
| M   | Antippen, um die nächste Videodatei in der Videoliste wiederzugeben.          |
|     | Antippen, um den Steuerbalken für die Personalisierung des Wiedergabemodus    |
|     | wie Videotrack, Zoom-Modus usw. zu öffnen.                                    |
|     | Tippen Sie auf dieses Symbol, um zurück zur Videodateilisten-Schnittstelle zu |
| D   | gehen.                                                                        |
|     | Ziehen Sie den Schieber, um den Wiedergabefortschritt einzustellen.           |

Um den Videowiedergabe-Bildschirm zu beenden, drücken Sie direkt auf das Back-Symbol im Statusbalken.

# 7.3 Gallery

Benutzen Sie Gallery, um sich Bilder anzusehen und Videos wiederzugeben, die Sie mit Kamera aufgenommen, heruntergeladen oder auf Ihre SD-Karte kopiert haben. Sie können grundlegende Bearbeitungsaufgaben an den Bildern vornehmen und sie als Ihren Hintergrund oder Ihr Kontaktbild einrichten. Sie können Ihre Bilder und Videos auch für Ihre Freunde freigeben.

Tippen Sie im Start-Bildschirm auf das Starter-Symbol **IIII** und danach auf das Gallery-Symbol. Die Fotos und Videos werden zur leichten Betrachtung automatisch klassifiziert. Die Gallery-Anwendung wird abgearbeitet, und die Schnittstelle sieht wie folgt aus:

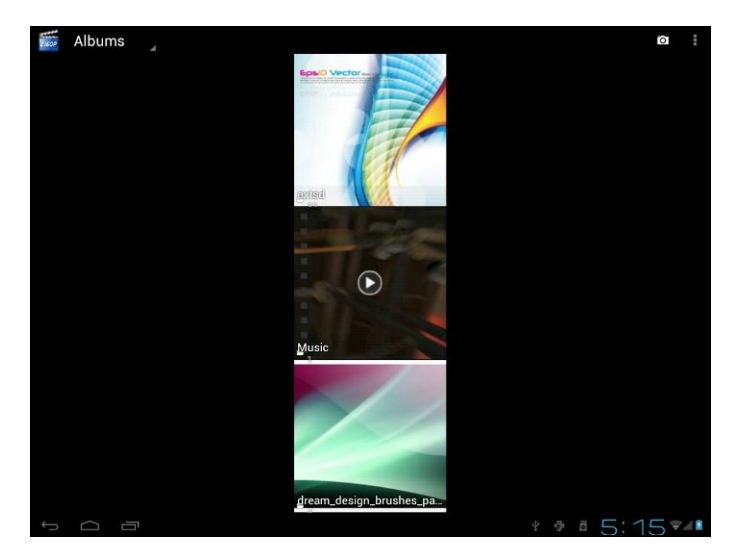

### Suchen und bearbeiten von Bildern/Fotos

Tippen Sie auf ein Album, um es zu öffnen und seinen Inhalt anzusehen.

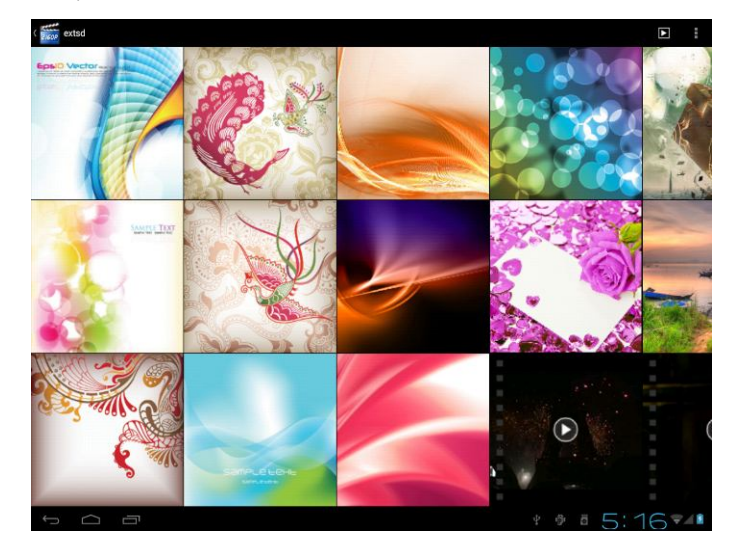

Tippen Sie auf **D** in der oberen rechten Ecke des Bildschirms, um alle Fotos/Bilder im Diavorführ-Modus anzuzeigen.

Wählen Sie ein Bild aus, um es im Vollbildschirm-Modus anzuzeigen. Ziehen Sie es nach links oder rechts, um das nächste oder vorherige Bild im Album anzuzeigen. Bewegen Sie Ihre Finger

einwärts/auswärts, um das ausgewählte Foto/Bild aus-/einzuzoomen. Tippen Sie auf K, um es

über E-Mail, Twitter oder Facebook Ihren Freunden zur Verfügung zu stellen. Tippen Sie auf um den folgenden Steuerbalken zu öffnen:

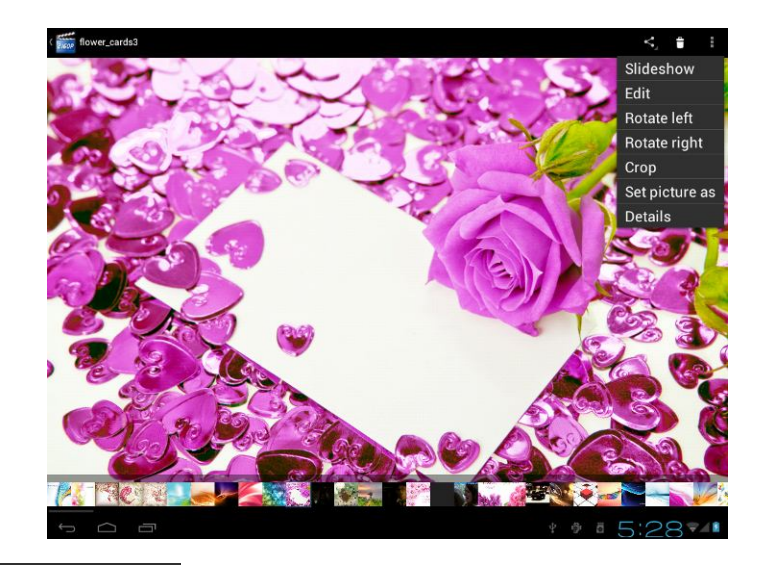

Tippen Sie auf Slideshow, um alle Bilder im Album als Diavorführung wiederzugeben.
Tippen Sie auf Edit, um es zu bearbeiten. Wenn das Bild stark vergrößert ist ziehen Sie es, um
Teile anzuzeigen, die nicht zu sehen sind. Wenn das Bild so gezoomt ist, das es ins Fenster passt,
ziehen Sie nach links oder rechts, um das nächste oder vorige Bild im Album anzuzeigen.

Tippen Sie auf **Rotate left**<sub>oder</sub> **Rotate right**, um das Bild/Foto um 90° im oder gegen den Uhrzeigersinn zu drehen.

Tippen Sie auf **Crop**, und dann wird oben auf dem Bild/Foto das Bearbeitungsrechteck angezeigt:

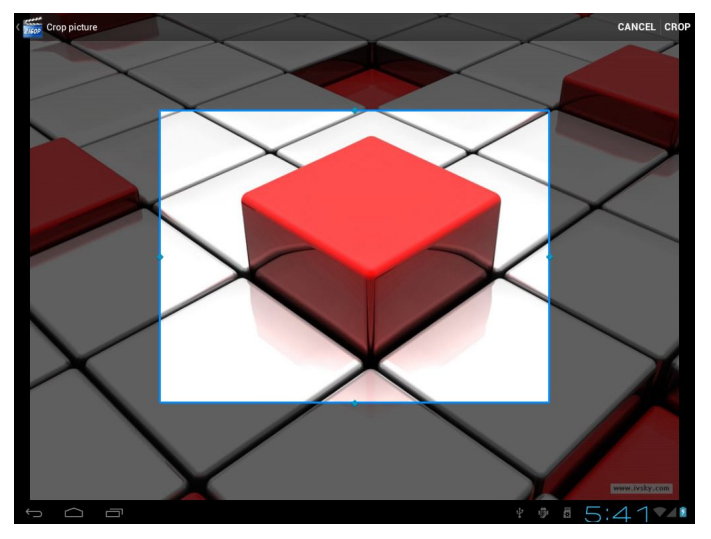

Ziehen Sie das Bearbeitungswerkzeug am Inneren, um es zu verschieben. Ziehen Sie an einer Kante des Bearbeitungswerkzeuges, um die Proportionen beliebig zu ändern. Ziehen Sie an einer Ecke des Bearbeitungswerkzeuges, um die Proportionen zu ändern.

Tippen Sie auf **CROP**, um eine Kopie des Bildes zu speichern, wenn Sie es bearbeitet haben. Die unbearbeitete Version bleibt auf Ihrer SD-Karte.

Tippen Sie auf Set picture as, um das aktuelle Bild/Foto als Hintergrund einzurichten.
Tippen Sie auf Details, um mehr Details über das aktuelle Bild/Foto zu sehen.
Wenn Sie die Galerie nach Dateien durchsuchen, können Sie auf stippen, um die Dateien Ihren Freunden zur Verfügung zu stellen. Tippen Sie auf stip, um die ausgewählten Dateien zu löschen. Tippen Sie auf stipen, um mehr Details über die Datei zu erhalten.

# 7.4 Dateimanager

### Einführung in den Dateimanager

Tippen Sie im Start-Bildschirm auf das Symbol File Manager 4, um es wie folgt zu öffnen:

| -             | 0 |   | 17 | <b>C3</b> | 0 | Y      |                  |
|---------------|---|---|----|-----------|---|--------|------------------|
| /mnt/sdcard   | - | - |    |           | ¢ | ð      |                  |
| Alarms        |   |   |    |           |   |        | 0 items I -drw   |
| Android       |   |   |    |           |   |        | 1 items I - druv |
| DCIM          |   |   |    |           |   |        |                  |
| Download      |   |   |    |           |   |        | o nems   - drw   |
| kugou         |   |   |    |           |   |        | 0 items [ -drw   |
| LOST.DIR      |   |   |    |           |   |        | 9 items   -drw   |
| Movies        |   |   |    |           |   |        | 0 items   -drw   |
| Music         |   |   |    |           |   |        | 0 items   -drw   |
| Music 🗧       |   |   |    |           |   |        | 4 items   -drw   |
| ndcommplatfo  | m |   |    |           |   |        | 1 items   -drw   |
| Notifications |   |   |    |           |   |        | 0 items   -drw   |
| Pictures      |   |   |    |           |   |        | 0 items   -drw   |
| τ<br>Ω        |   |   |    |           |   | • • 5: | 5074             |

| - | Antippen, um zurück zur vorherigen Seite zu gehen.                     |
|---|------------------------------------------------------------------------|
| ۲ | Antippen, um die Dateien auf der lokalen Speicherkarte anzuzeigen.     |
|   | Antippen, um die Dateien auf der Micro SD-Karte anzuzeigen.            |
| ÷ | Antippen, um die Dateien auf anderen externen Speichergeräten          |
|   | anzuzeigen.                                                            |
| R | Antippen, um alle Bilder/Fotos anzuzeigen.                             |
| Q | Antippen, um alle Videodateien anzuzeigen.                             |
| ĭ | Antippen, um den Werkzeugkasten für Informationen über die Bearbeitung |
|   | und für die Sicherung der Anwendung zu öffnen.                         |
| D | Antippen, um die Mehrfachauswahl von Elementen zu öffnen/schließen.    |

#### Dateimanagement

Im obigen Bildschirm können Sie eine gewünschte Datei schnell suchen, und Sie können Ihre Dateien auch auf der lokalen Disk und Ihrer Speicherkarte managen. Außerdem können Sie Dateiordner erzeugen/umbenennen und Anwendungen von dritten Parteien deinstallieren.

**Einfügen:** Drücken Sie **D**, um ein/mehrere Element(e) in der Liste auszuwählen, und tippen auf **Copy/Move**, und dann gehen Sie zum Dateiordner, in den Sie das gewünschte/die gewünschten Element(e) kopieren/verschieben möchten, dann halten Sie den Ordner gedrückt, bis das Menü **Folder operation** geöffnet wird, und wählen **Paste into Folder**.

Löschen: Drücken Sie \_\_\_\_\_, um ein/mehrere Element(e) auszuwählen, und tippen auf Delete,

um das/die Element(e) direkt zu löschen.

#### Ordnerbetrieb

Halten Sie einen beliebigen Ordner auf der lokalen Disk oder auf Ihrer Speicherkarte gedrückt, bis das Menü **Folder operation** wie folgt geöffnet wird:

| 1              |                   | -                  |
|----------------|-------------------|--------------------|
|                |                   | D                  |
|                |                   |                    |
| Android        |                   |                    |
| 4              |                   | 1 items   -drw     |
| DCIM           |                   | 7 itoma L-dau      |
| Download       | Folder operations | / items [ -urw     |
|                | Delete Folder     | 0 items   -drw     |
|                |                   |                    |
|                | Rename Folder     | <br>9 items   -drw |
| LOST.DIR       | Copy Folder       | 0 items   -drw     |
| Movies         | Move(Cut) Folder  | 6 itome L-dru      |
| Music          | Zip Folder        | o nems p-urw       |
| 4              | Rooto into folder | <br>4 items   -drw |
| ndcommplatform | Paste Into Ioidei | 1.1                |
| N-ALC-AL-      | Extract here      | T iterits j - urw  |
|                |                   | 0 items   -drw     |
| Pictures       |                   | 0.itoma L. dau     |
| Badaasta       |                   | o nems j - arw     |
|                |                   | 0 items   -drw     |
|                |                   | 1:4194             |

Sie können eine Option auswählen, um entsprechende Operationen auszuführen.

Suchen: Wenn Sie den wirklichen Ort eines Elementes nicht kennen oder es viele Elemente in

der Liste gibt, können Sie auf das Menüsymbol **Search** tippen, um die Tastatur zu öffnen, damit Sie es suchen können.

# 7.5 Instant Messaging Werkzeuge

Sie können Chat-Werkzeuge wie Fring, MSN Messenger usw. herunterladen und auf Ihrem Gerät installieren.

# 7.6 E-Mails

Tippen Sie im Start-Bildschirm auf das Starter-Symbol 📖, um alle Symbole anzuzeigen,

tippen Sie auf das E-Mail/G-Mail-Symbol, um es abzuarbeiten. Sie können:

- 1. Mailkonten einrichten
- 2. Neue Mails erzeugen
- 3. Mails empfangen und versenden
- 4. Angehängte Dateien herunterladen oder öffnen

[Anmerkung]: Drücken Sie das Menüsymbol, um das Popup-Menü der Tastenkürzel zu sehen.

# 8. Von Prestigio vorinstallierte Anwendungen

Ihr neues MultiPad enthält mehrere Anwendungen, die von Prestigio vorinstalliert wurden, damit das MultiPad direkt von der Box komfortabler benutzt werden kann.

| Folgende  | Anwendungen   | können | Sie | in | der | Liste | "All | Apps" | finden, | indem | Sie | das | Symbol | <br>im |
|-----------|---------------|--------|-----|----|-----|-------|------|-------|---------|-------|-----|-----|--------|--------|
| Start-Bil | dschirm drück | ten:   |     |    |     |       |      |       |         |       |     |     |        |        |

| Anwendung                          | Beschreibung                                                                                      |  |  |  |  |  |
|------------------------------------|---------------------------------------------------------------------------------------------------|--|--|--|--|--|
|                                    | Buchhandlung der Marke Prestigio Hier können Sie<br>Ihre Lieblingsbücher herunterladen und lesen. |  |  |  |  |  |
| eReader Prestigi eReader Prestigio |                                                                                                   |  |  |  |  |  |
|                                    | Mit dem sozialen Netzwerk Facebook bleiben Sie                                                    |  |  |  |  |  |
|                                    | immer mit Ihren Freunden und Ihrer Familie                                                        |  |  |  |  |  |
|                                    | verbunden.                                                                                        |  |  |  |  |  |
| Facebook Facebook                  |                                                                                                   |  |  |  |  |  |
|                                    | Ihre Lieblings-Twitter-App ist jetzt immer bei Ihnen.                                             |  |  |  |  |  |
|                                    | Erzeugen und versenden Sie Ihre Mitteilungen von                                                  |  |  |  |  |  |
|                                    | überall her.                                                                                      |  |  |  |  |  |
| Twitter Twitter                    |                                                                                                   |  |  |  |  |  |
|                                    | Erhöhen Sie Ihre Produktivität mit der mobilen                                                    |  |  |  |  |  |
| pro                                | Büroanwendung.                                                                                    |  |  |  |  |  |
| OfficeSuite OfficeSuite            |                                                                                                   |  |  |  |  |  |

| Angry Birds Chess Free | Und Spiele natürlich. Angry Birds - Lieblingsspiel<br>von Millionen! Classic Chess - zeitloses Spiel. |
|------------------------|----------------------------------------------------------------------------------------------------|
| Sugar Synch            | Lässt Sie von überall her auf Ihre wichtigen Dateien                                                  |
|                        | zugreifen! Das ist ein Client für                                                                     |
|                        | Online-Speicherdienst.                                                                                |
| Datei-Manager          | Verwalten Sie Ihre Dateien mit dieser Anwendung.                                                      |

# 9. Einstellungen

Im Settings-Bildschirm können Sie Ihre Geräteeinstellungen kontrollieren und anpassen.

Um den Settings-Bildschirm zu öffnen, tippen Sie einfach auf das Settings-Symbol **Level**auf dem Start-Bildschirm.

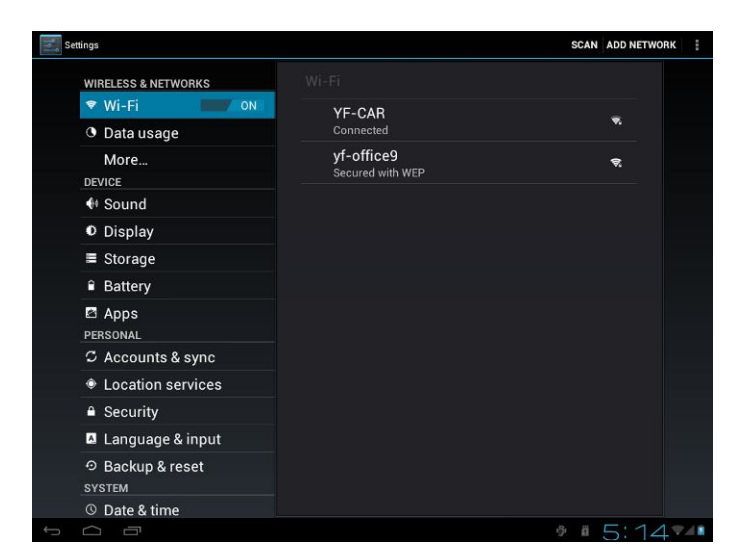

Sie können auf dem Bildschirm aufwärts/abwärts scrollen, um die restlichen Einstellpositionen zu überprüfen.

# 9.1 Drahtlos & Netzwerke

Konfigurieren Sie die Drahtlosverbindungen Ihres Gerätes, z.B. Wi-Fi, Virtual Private Networks,

oder stellen Sie die Optionen für Portable Hotspot ein.

### Wi-Fi

Um Wi-Fi auszuschalten, schieben Sie Ihren Finger auf dem Steuerbalken nach rechts/links.

### 9.2 Ton

Stellt das Gerät, die Benachrichtigungsklingeltöne, die Lautstärke und die Systemtöne ein.

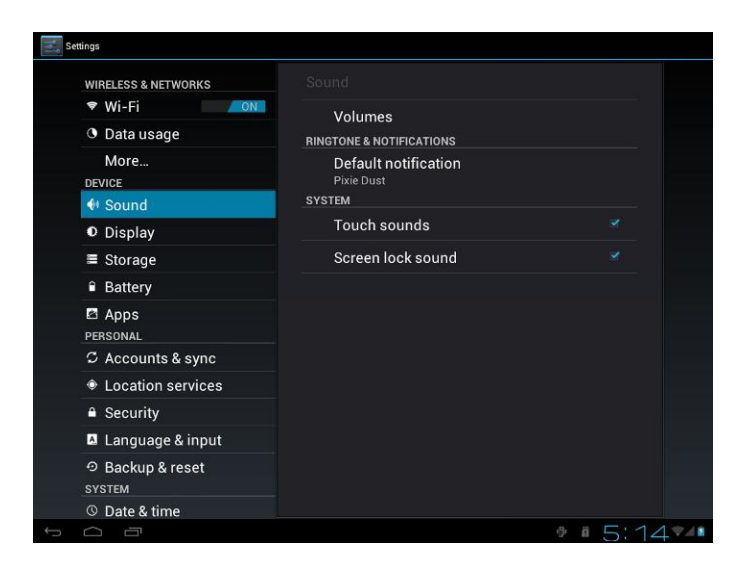

### Lautstärke

Um die Lautstärke für Medien, Klingelton, Benachrichtigung und Alarme einzustellen:

- 1. Tippen Sie auf Settings > Sound > Volumes.
- 2. Ziehen Sie den Steuerbalken nach links/rechts, um die Lautstärke für die Medien und Benachrichtigung zu verringern/zu erhöhen.
- 3. Tippen Sie auf **OK**.

### Benachrichtigungsklingelton

Um den Benachrichtigungsklingelton einzustellen:

- 4. Tippen Sie auf Settings > Sound > Default notification.
- 5. Tippen Sie auf einen Klingelton, um ihn anzuhören.
- 6. Aktivieren Sie einen Klingelton als Benachrichtigungsklingelton, indem Sie auf **OK** tippen.

### Audible selection (Tonauswahl)

Um den Wiedergabeton zu aktivieren, wenn Sie die Bildschirmauswahl tätigen, haken Sie ihn einfach an.

# 9.3 Display

Stellen Sie die Bildschirmhelligkeit, die Option der automatischen Drehung, den Hintergrund, die Bildschirmabschaltzeit und die Schriftgröße wie folgt ein.

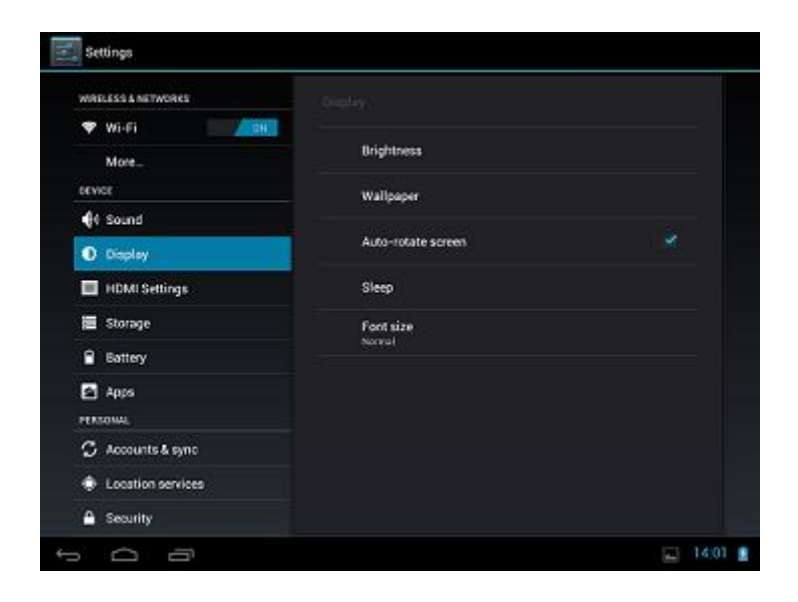

### **Brightness (Helligkeit)**

Benutzen Sie den Schieber, um die Helligkeit einzustellen, die Sie standardmäßig haben wollen, wenn Sie das MultiPad benutzen. Damit Sie die beste Akkuleistung erhalten, benutzen Sie die geringste komfortable Helligkeit.

### Wallpaper (Hintergrund)

Antippen, um die Quelle des Hintergrunds auszuwählen und den Hintergrund für das Gerät einzurichten.

### Auto-rotate screen (Automatisches Bildschirmdrehen)

Anhaken, um das automatische Umschalten der Bildschirmorientierung zu

aktivieren/deaktivieren, wenn Sie das Gerät drehen.

### Sleep (Schlafen)

Öffnet einen Dialog, in dem Sie einstellen können, wie lange gewartet werden soll, nachdem Sie

den Bildschirm angetippt haben oder eine Schaltfläche gedrückt haben, bevor der Bildschirm

dunkel wird. Damit Sie die beste Akkuleistung erhalten, benutzen Sie die kürzeste komfortable

Abschaltzeit.

### Font size (Schriftgröße)

Öffnet einen Dialog, in dem Sie die Schriftgröße einstellen können.

### 9.4 HDMI-Einstellungen

In diesem Menü können Sie den mini-HDMI-Ausgang an-/ausschalten. Wählen Sie für Ihr Ausgabegerät HDMI Resolution. Stellen Sie den Bildschirmzoom am Ausgabegerät mit dem Schieber ein.

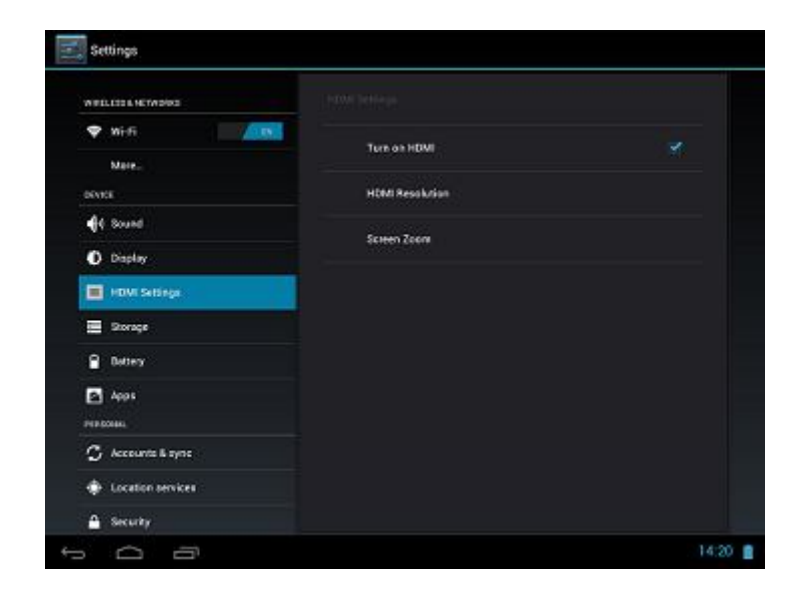

# 9.5 Speicher

Überprüfen Sie den Benutzungszustand des Speicherplatzes auf der internen & externen Speicherkarte. Sie können alle Daten auf der SD-Karte löschen und die externe SD-Karte zur sicheren Entfernung auswerfen.

Auswerfen der SD-Karte: Tippen Sie auf Settings > Storage > Unmount SD card > OK.

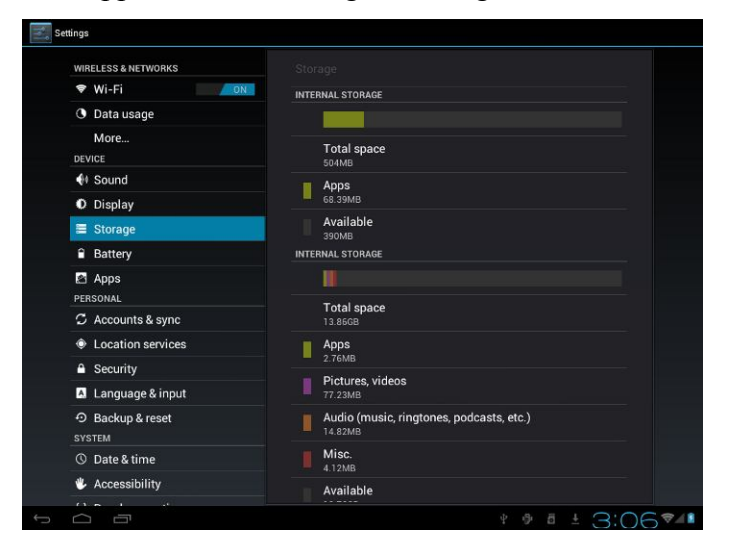

# 9.6 Apps

Managen Anwendungen und Installation von neuen Programmen.

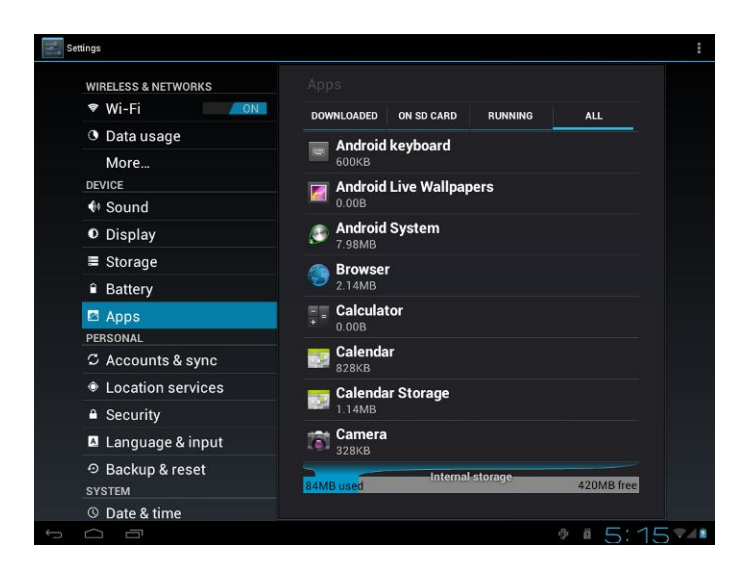

### Apps

Öffnen eine Liste aller Anwendungen und sonstiger Software, die auf Ihrem MultiPad installiert sind, zusammen mit ihren Größen. Standardmäßig werden nur herunter geladene Anwendungen

gezeigt, und sie sind in alphabetischer Reihenfolge sortiert. Drücken Sie 📕 und tippen auf Sort

by size, um die Anwendungen nach der Größe sortiert anzuzeigen. Berühren Sie eine Anwendung, um ihren Bildschirm "Application Info" zu öffnen.

Um heraufgeladene Anwendungen zu managen und/oder zu löschen, tippen Sie auf Settings > Apps > Downloaded.

### Laufende Dienste

Um laufende Dienste zu überprüfen und zu steuern, tippen Sie auf Settings > Apps > Running.

# 9.7 Konten und Synchronisation

Melden Sie sich bei/von Ihren Konten beim sozialen Netzwerk, bei Google und bei Exchange ActiveSync an oder ab. Für Ihre Konten können Sie auch die Synchronisation und andere Einstellungen managen.

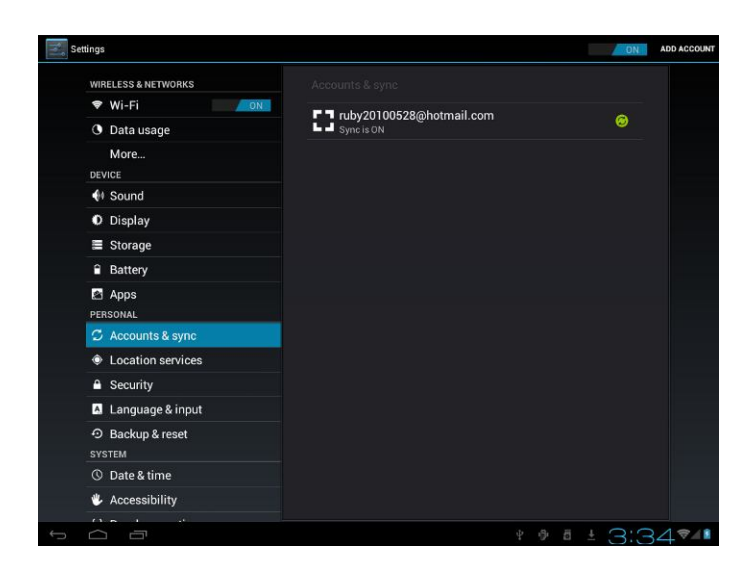

Tippen Sie auf **ON**, um die Kontensynchronisation an-/auszuschalten. Tippen Sie im obigen Bildschirm auf **ADD ACCOUNT**, um neue Konten hinzuzufügen, indem Sie die

Bildschirmanweisungen befolgen. Tippen Sie auf das Symbol <sup>22</sup>, um den folgenden Bildschirm anzufordern, damit Sie Ihre Konten managen können.

| WIRELESS & NETWORKS                    | Accounts & sync   Sync settings |  |  |  |  |  |
|----------------------------------------|---------------------------------|--|--|--|--|--|
| 🕈 Wi-Fi 📃 🗾                            |                                 |  |  |  |  |  |
| O Data usage                           | Corporate                       |  |  |  |  |  |
| More                                   |                                 |  |  |  |  |  |
| DEVICE                                 | Account settings                |  |  |  |  |  |
| Sound                                  | DATA & SYNCHRONIZATION          |  |  |  |  |  |
| O Display                              | Sync Calendar                   |  |  |  |  |  |
| E Storage                              | 4/23/2012 1:48 PM               |  |  |  |  |  |
| A Pottony                              | Sync Contacts                   |  |  |  |  |  |
| B Arre                                 | Suno Empil                      |  |  |  |  |  |
|                                        | 4/23/2012 1:47 PM               |  |  |  |  |  |
| C Accounts & sync                      |                                 |  |  |  |  |  |
|                                        |                                 |  |  |  |  |  |
| Location services                      |                                 |  |  |  |  |  |
| Security                               |                                 |  |  |  |  |  |
| Language & input                       |                                 |  |  |  |  |  |
| <ul> <li>Backup &amp; reset</li> </ul> |                                 |  |  |  |  |  |
| SYSTEM                                 |                                 |  |  |  |  |  |
| ③ Date & time                          |                                 |  |  |  |  |  |
| 🖐 Accessibility                        |                                 |  |  |  |  |  |
|                                        |                                 |  |  |  |  |  |

Anhaken **I**, um die Datensynchronisation an-/auszuschalten. Drücken Sie das Menü-Symbol

und dann Remove account, um das ausgewählte Konto von Ihrem Gerät zu löschen.

### 9.8 Lokalisierungsservice

Aktivieren Sie Anwendungen, die Daten aus Quellen wie Wi-Fi und mobilen Netzwerken benutzen, um Ihre Lokalisierung zu orientieren und die Google-Suchergebnisse durch Anhaken der Optionen zu verbessern.

### 9.9 Sicherheitseinstellungen

Stellen den Bildschirmsperrmodus und Informationen über den Eigentümer ein, verschlüsseln Ihr Gerät, managen das Passwort und administrieren Ihr Gerät.

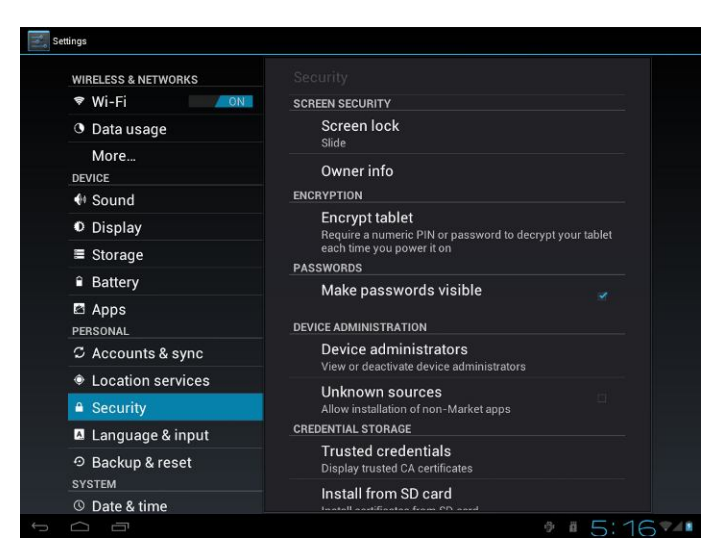

Um den Bildschirmsperrmodus Ihres Gerätes zu personifizieren, tippen Sie auf Settings > Security> Screen lock.

### Unknown sources (Unbekannte Quellen)

Anhaken, um die Installation von Anwendungen zu erlauben, die Sie von Webseiten, E-Mail oder anderen Stellen als Google Play Store erhalten.

# 9.10 Sprache & Eingabeeinstellungen

Stellt die Betriebssystemsprache und die Region ein. Sie können auch die Bildschirmtastaturoptionen einstellen.

# 9.11 Sicherung & Rücksetzen

Sie können das automatische Sichern und Rücksetzen des Gerätes aktivieren oder deaktivieren. [Anmerkung]: Nach dem Rücksetzen auf die Werksdaten werden Ihre personifizierten Einstellungen und die Anwendungen von dritten Parteien von Ihrem Gerät entfernt. Bevor die Standardeinstellungen wiederhergestellt werden, ist zu empfehlen, die gewünschten Daten/Anwendungen zu sichern und Ihre Speicherkarte für den Fall von Datenverlust oder Beschädigung beim Rücksetzen auf die Werksstandardeinstellungen sicher zu entfernen.

# 9.12 Einstellung von Datum & Uhrzeit

Stellt das Datum und die Uhrzeit, die Zeitzone und das Datum- oder Zeitformat ein. Um die automatische Zeitsynchronisation abzuschalten, löschen Sie einfach die Markierung, und dann können Sie die Zeiteinstellungen manuell ändern.

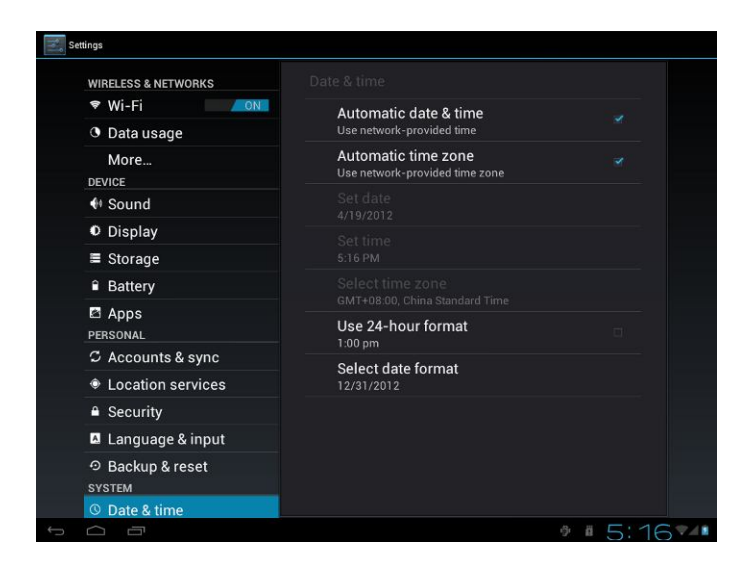

# 9.13 Zugänglichkeit

| and a second second sec |                                    |  |
|----------------------------------------------------------------------------------------------------|------------------------------------|--|
| Storage                                                                                                    |                                    |  |
| Battery                                                                                                    | assects                            |  |
| Appa                                                                                                    | Talk Back                          |  |
| SE50481                                                                                                    |                                    |  |
| 🗘 Accounts & tyre                                                                                                    | SoundBack<br>of                    |  |
| Location services                                                                                                    | Kicklinek                          |  |
| Security                                                                                                    | INSTEM                             |  |
| A Language & input                                                                                                    | Speak passwords                    |  |
| 🕤 Dackap & reset                                                                                                    | Touch & hold delay                 |  |
| NTER                                                                                                    | Barri                              |  |
| () Date & time                                                                                                    | Install web scripts<br>hat allowed |  |
| 4. Accessibility                                                                                                    |                                    |  |
| { } Developer options                                                                                                    |                                    |  |
| About tablet                                                                                                    |                                    |  |

Speak passwords: Anhaken, um das Sprechen von Passwörtern zu aktivieren.

**Touch & hold delay**: Es gibt 3 Stufen der Verzögerung, wenn Sie den Assistenten oder das Symbol gedrückt halten - Short (kurz), Medium (mittel), Long (lang). Damit wird die Dauer geregelt, wie lange das Objekt gehalten wird, bis weitere Aktionen erfolgen.

# 9.14 Optionen des Entwicklers

Sie können den USB-Fehlersuchmodus einstellen, das Bildschirmwachbleiben beim Laden usw. auswählen. Und Sie können die Benutzerschnittstelle und Apps managen.

| 🕓 Data usage      |                                                      |  |  |
|-------------------|------------------------------------------------------|--|--|
| More              |                                                      |  |  |
| DEVICE            | Pointer location                                     |  |  |
| 🙌 Sound           | Screen overlay showing current touch data            |  |  |
| O Display         | Show touches<br>Show visual feedback for touches     |  |  |
| Storage           | Show screen updates                                  |  |  |
| Battery           | Flash areas of screen when they update               |  |  |
| 🖄 Apps            | Show CPU usage                                       |  |  |
| PERSONAL          | Force CPU rendering                                  |  |  |
| 🗘 Accounts & sync | Use 2D hardware acceleration in applications         |  |  |
| Location services | Window animation scale                               |  |  |
| Security          |                                                      |  |  |
| Language & input  | Transition animation scale<br>Animation scale 1x     |  |  |
| O Backup & reset  | APPS                                                 |  |  |
| SYSTEM            | Don't keep activities                                |  |  |
| ③ Date & time     | Destroy every activity as soon as the user leaves it |  |  |
| & Accessibility   | Background process limit<br>Standard limit           |  |  |
| Developer options | Show all ANRs                                        |  |  |
| ③ About tablet    | Show App Not Responding dialog for background apps   |  |  |

**USB debugging**: Anhaken, um Fehlersuchwerkzeuge auf einem Computer zuzulassen, damit Sie über einen USB-Anschluss mit Ihrem MultiPad kommunizieren können.

**Stay awake:** Anhaken, um zu verhindern, dass der Bildschirm dunkel und verriegelt wird, wenn das MultiPad an ein Ladegerät oder ein USB-Gerät, das Strom liefert, angeschlossen ist. Benutzen Sie diese Einstellung nicht längere Zeit mit einem statischen Bild auf dem MultiPad, sonst kann dieses Bild in den Bildschirm eingebrannt werden.

Allow mock locations: Anhaken, um ein Entwicklungswerkzeug auf einem Computer zuzulassen, mit dem überwacht wird, wo sich der MultiPad zu befinden glaubt, statt die internen Methoden für diese Zweck zu benutzen

# 9.15 About tablet

Schauen Sie sich den Gerätestatus wie Netzwerktyp, Akkuladestand und Netzwerkname an. Sie können auch die Akkunutzung der einzelnen Anwendungen überprüfen oder sich Informationen zum Recht und die Softwareversion Ihres Multipads ansehen.

# **10. Fehlersuche**

### 10.1 Abschaltung erzwingen

Drücken Sie etwa 5 Sekunden lang die Netztaste, und das Gerät wird erzwungen abgeschaltet.

### 10.2 Standardeinstellungen wiederherstellen

Um die Werksstandardeinstellungen wiederherzustellen, können Sie auf Settings > Backup & reset> Factory data reset tippen.

**Warnung:** Daten Ihres Google-Kontos, Ihre personifizierten Einstellungen und installierte Anwendungen werden von Ihrem Gerät entfernt, wenn Sie die Werksstandardeinstellungen ausführen. Treffen Sie deshalb bitte eine sorgfältige Entscheidung, um die Standardeinstellungen wiederherzustellen. Bevor die Standardeinstellungen wiederhergestellt werden, ist zu empfehlen, die gewünschten Daten/Anwendungen zu sichern.

### 10.3 Aktualisierung des Systems

Nach dem Systemupdate/-upgrade kann es passieren, dass installierte Anwendungen von dritten Parteien nicht laufen oder ein Datenverlust oder Schaden an den Apps aufgetreten ist. Das ist eine normale Erscheinung und kein Systemfehler. Sie brauchen nur die Anwendungen der dritten Parteien noch einmal auf das Gerät herunterzuladen. Es ist zu empfehlen, die Daten von Drittparteianwendungen vor dem Systemupdate/-upgrade zu sichern.

### 10.4 Rücksetzen

Wenn das System unglücklicherweise anhält oder nicht reagiert, drücken Sie bitte die Reset-Taste, um das System neu zu starten.

**[Anmerkung]:** Es ist normal, dass sich das Gerät beim Aufladen heiß anfühlt. Sie können es wie gewöhnlich benutzen.

# 11. Glossar

Android 4.0 (Ice Cream Sandwich) - Betriebssystem für Tablet-PCs und Smartphones auf Linux kernel Basis.

Google Play Store – Online-Geschäft mit Software für Android OS.

Google Account - Vorregistriertes Benutzerkonto für den Zugang zu Diensten von Google und zur

Registrierung des MuiltiPad.

MultiPad – Prestigio-Handelsmarke für Tablet PCs.

**Gmail** – E-Mail-Client von Google.

**Widgets (Assistenten**) – Einfache Programme auf dem Desktop des Tablet PCs zum Anzeigen verschiedener Informationen oder Tastenkürzel für angeschlossene installierte Software.